# DIGITAL ENGINEERING WITH MINECRAFT

#### FFICIAL GUIDE

#### SAMPLE CHAPTER FREE

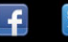

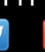

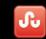

SHARE WITH OTHERS

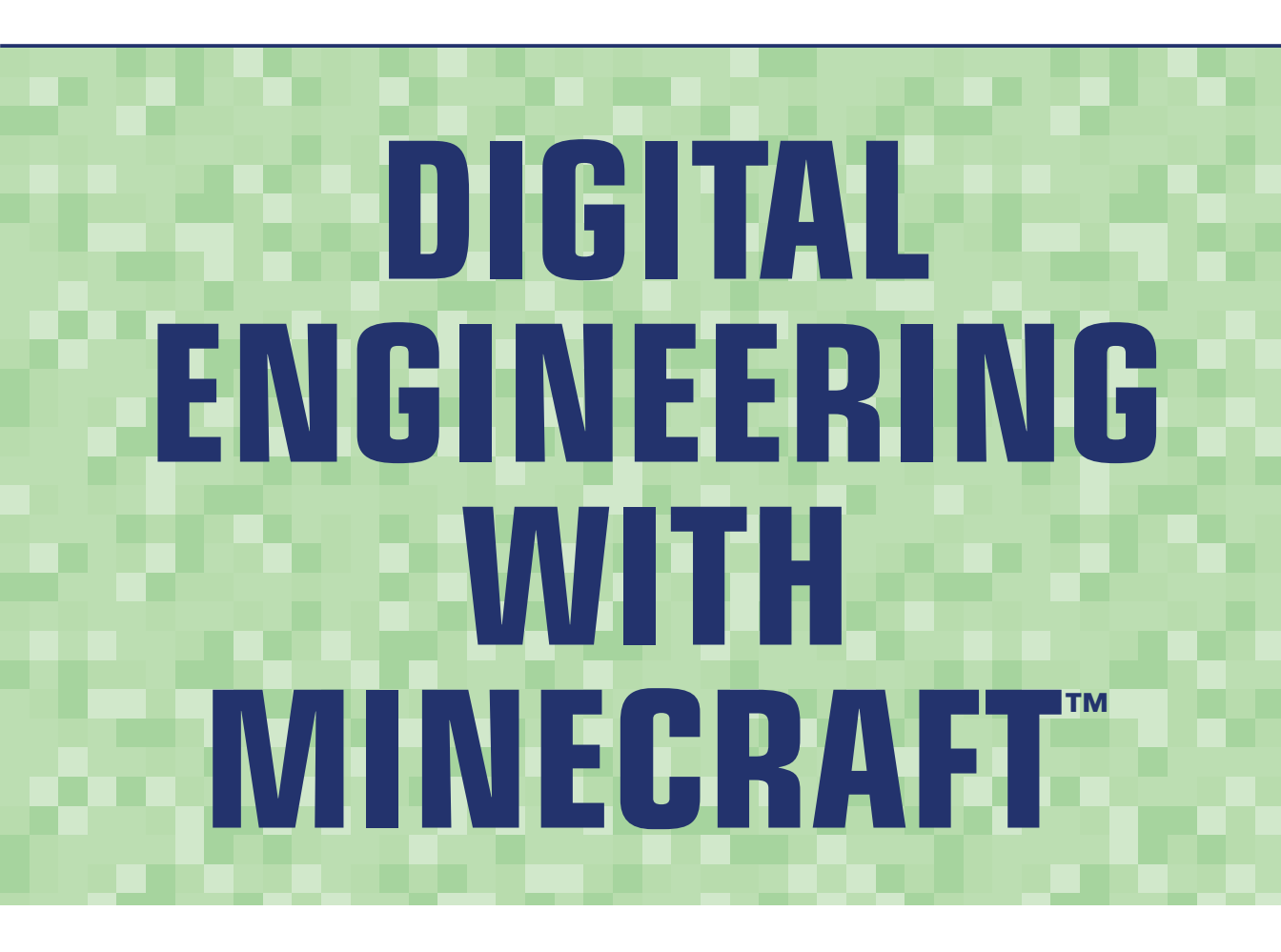

James Floyd Kelly

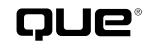

800 East 96th Street, Indianapolis, Indiana 46240 USA

### Digital Engineering with Minecraft<sup>™</sup>

#### Copyright © 2016 by Que Publishing

All rights reserved. No part of this book shall be reproduced, stored in a retrieval system, or transmitted by any means, electronic, mechanical, photocopying, recording, or otherwise, without written permission from the publisher. No patent liability is assumed with respect to the use of the information contained herein. Although every precaution has been taken in the preparation of this book, the publisher and author assume no responsibility for errors or omissions. Nor is any liability assumed for damages resulting from the use of the information contained herein.

ISBN-13: 978-0-7897-5547-6 ISBN-10: 0-7897-5547-5

Library of Congress Control Number: 2015944478

Printed in the United States of America

First Printing: September 2015

#### Trademarks

All terms mentioned in this book that are known to be trademarks or service marks have been appropriately capitalized. Que Publishing cannot attest to the accuracy of this information. Use of a term in this book should not be regarded as affecting the validity of any trademark or service mark.

Minecraft ®/™ & © 2009-2013 Mojang / Notch

Minecraft is a trademark of Mojang Synergies / Notch Development AB. This book is not affiliated with or sponsored by Mojang Synergies/Notch Development AB.

#### Warning and Disclaimer

Every effort has been made to make this book as complete and as accurate as possible, but no warranty or fitness is implied. The information provided is on an "as is" basis. The author and the publisher shall have neither liability nor responsibility to any person or entity with respect to any loss or damages arising from the information contained in this book.

#### Special Sales

For information about buying this title in bulk quantities, or for special sales opportunities (which may include electronic versions; custom cover designs; and content particular to your business, training goals, marketing focus, or branding interests), please contact our corporate sales department at corpsales@pearsoned.com or (800) 382-3419.

For government sales inquiries, please contact governmentsales@pearsoned.com.

For questions about sales outside the U.S., please contact international@pearsoned.com.

Editor-in-Chief Greg Wiegand

Executive Editor Rick Kughen

Development Editor Greg Kettell

Managing Editor Sandra Schroeder

Project Editor Seth Kerney

**Copy Editor** Kitty Wilson

**Indexer** Heather McNeill

Proofreader Jess DeGabriele

**Technical Editor** Timothy L. Warner

Publishing Coordinator Kristen Watterson

Book Designer Mark Shirar

**Compositor** Mary Sudul

### **Contents at a Glance**

Introduction 1

- CHAPTER 1 Taking Over a Castle 7
- CHAPTER 2 Creating Your Own Castle 29
- CHAPTER 3 Crafting a Super Maze 75
- CHAPTER 4 Getting Lost (in a Maze) 95
- CHAPTER 5 Modifying a 3D World 123
- CHAPTER 6 Creating Your Own Monster Island 145
- CHAPTER 7 Seeing Your World in 3D 177
- CHAPTER 8 Viewing Your Worlds—Full 360! 197
- CHAPTER 9 Custom Creations, Part 1 221
- CHAPTER 10 Custom Creations, Part 2 249
- CHAPTER 11 A Super Project To Test Out Your New Skills 269
- CHAPTER 12 Discover More MCEdit Tools 299
- APPENDIX A MCEdit for Tablets 315
- APPENDIX B Adding Interactive Elements With Redstone 321
- APPENDIX C Resources 327

Index 331

### Table of Contents

Introduction 1

Chapter 1 Taking Over a Castle 7

Digital Tools Make Great Shortcuts 8 Finding a Castle with Thingiverse 9 Preparing the Castle with Tinkercad 14 Importing the Castle into Minecraft 19 Exploring the New Castle 26 Up Next... 28

#### Chapter 2 Creating Your Own Castle 29

Downloading and Opening MCEdit 30 Discover Your Own Castle...or Something Else! 34 Introduction to CAD Software 40 Using Tinkercad to Prepare Your 3D Model 41 Preparing Your Model For Importing With MCEdit 51 Using MCEdit with Your 3D Model 53 Up Next... 73

Chapter 3 Crafting a Super Maze 75

There's Almost Always a Solution 77 Creating Your Own Hedge Maze 77 Preparing the Maze with Tinkercad 81 Landscaping for Your Minecraft World 87 Exploring the Maze 92 Up Next... 94

#### Chapter 4 Getting Lost (in a Maze) 95

Creating Your Maze 96 Converting the Maze with online-convert.com 100 Importing the Maze into Tinkercad 102 Learning to Use MCEdit's Select Tool 109 Up Next... 122

| Chapter 5 | Modifying a 3D World 123                                |
|-----------|---------------------------------------------------------|
|           | More Tools Means More Options 125                       |
|           | Finding a 3D Model with 123D Sculpt+ 126                |
|           | Converting Files with Binvox 131                        |
|           | Importing and Sizing the Robot 136                      |
|           | Binvox Opens Up Many Possibilities 143                  |
|           | Up Next 144                                             |
| Chapter 6 | Creating Your Own Monster Island 145                    |
|           | Monster Making for Beginners 146                        |
|           | Using Binvox 162                                        |
|           | Converting with Binvox 166                              |
|           | Placing a Monster with MCEdit 170                       |
|           | Up Next 175                                             |
| Chapter 7 | Seeing Your World in 3D 177                             |
|           | Having Fun Outside Minecraft 179                        |
|           | Viewing with the Oculus Rift 181                        |
|           | Using a 3D Viewer 183                                   |
|           | Taking Minecraft Screenshots 184                        |
|           | Locating Your Screenshots 187                           |
|           | Finding Minecraft Screenshots on a Windows Computer 187 |
|           | Finding Minecraft Screenshots on a Mac 189              |
|           | Preparing Your Screenshots 190                          |
|           | Creating 3D Image Cards 192                             |
|           | Up Next 195                                             |
| Chapter 8 | Viewing Your Worlds—Full 360! 197                       |
|           | Creating a 3D Model with Photos 198                     |
|           | Starting with Screenshots—Lots of Them 201              |
|           | Capturing Screenshots 202                               |
|           | Converting Image Files 207                              |
|           | Using 123D Catch to Create 3D Models 210                |
|           | Uploading Your Image Files 211                          |
|           | Running the Create Capture Process 214                  |
|           | Up Next 220                                             |
|           |                                                         |

V

#### Chapter 9 Custom Creations, Part 1 221

Creating Your Own Designs with Tinkercad 223 Starting a New Project 224 Breaking Ground on the Future City 229 Designing Custom-Shaped Buildings 240 Up Next... 248

Chapter 10 Custom Creations, Part 2 249 Rotating, Twisting, and Turning 249 Deleting, Cutting, and Removing 260 Up Next... 268

#### Chapter 11 A Super Project To Test Out Your New Skills 269

You've Got Skills! 271 The Shape Generator 272 The Align Tool 278 Dome Cities 285 Up Next... 298

#### Chapter 12 Discover More MCEdit Tools 299

MCEdit Mastery 299 Copy and Paste 300 Mirror, Mirror 303 Clone Clone Clone Clone 308 Conclusion 313

#### Appendix A MCEdit for Tablets 315

Introducing iFunbox for Mac and Windows 315 Connecting a Tablet to iFunbox 317 MCEdit for Android Mobile Devices 320

### Appendix B Adding Interactive Elements With Redstone 321 Redstone Basics 321 A Simple Circuit 322 Advanced Redstone 325

### Appendix C Resources 327

Books 327 Videos 328 Websites 329

Index 331

## About the Author

**James Floyd Kelly** is a writer from Atlanta, Georgia. He has degrees in industrial engineering and English and has written technology books on a number of subjects, including CNC machines, 3D printing, open source software, LEGO robotics, and electronics.

## Dedication

For Decker and Sawyer, my Minecraft maniacs.

## Acknowledgments

If you'll take a look a few pages back, you'll see the list of Que staff who were responsible for making this book a reality. I'd like to thank each and every one of them for doing such a great job in making this book shine.

I'd like to call out one particular person for being this book's champion and pushing it along so readers would have access to some of the fun and unusual things I do with Minecraft. That person is Executive Editor Rick Kughen. Rick is always enthusiastic about my book proposals, and this one just seemed to grab his attention and required very little persuasion to get approval to start writing. If you like this book, drop Rick an email and tell him thank you for making it happen.

My wife, Ashley, will always have my thanks for any book I write—but this time I have two very young people to also thank: my boys, Decker and Sawyer. They discovered Minecraft and dragged me along for the ride. As I discovered their fascination and enjoyment with the game, I jumped in to see what the fuss was all about...and I'm glad I did! I continue to enjoy exploring worlds with them, and many of the projects in this book came about because of something they asked for or observed or wanted, but couldn't quite figure out how to make it happen. I put on the Dad-hat and figured out some things so they could extend their fun, never knowing a book would come out of the experience. So, thank you boys!

### We Want to Hear from You!

As the reader of this book, *you* are our most important critic and commentator. We value your opinion and want to know what we're doing right, what we could do better, what areas you'd like to see us publish in, and any other words of wisdom you're willing to pass our way.

We welcome your comments. You can email or write to let us know what you did or didn't like about this book—as well as what we can do to make our books better.

Please note that we cannot help you with technical problems related to the topic of this book.

When you write, please be sure to include this book's title and author as well as your name and email address. We will carefully review your comments and share them with the author and editors who worked on the book.

Email: feedback@quepublishing.com

Mail: Que Publishing ATTN: Reader Feedback 800 East 96th Street Indianapolis, IN 46240 USA

### **Reader Services**

Visit our website and register this book at quepublishing.com/register for convenient access to any updates, downloads, or errata that might be available for this book.

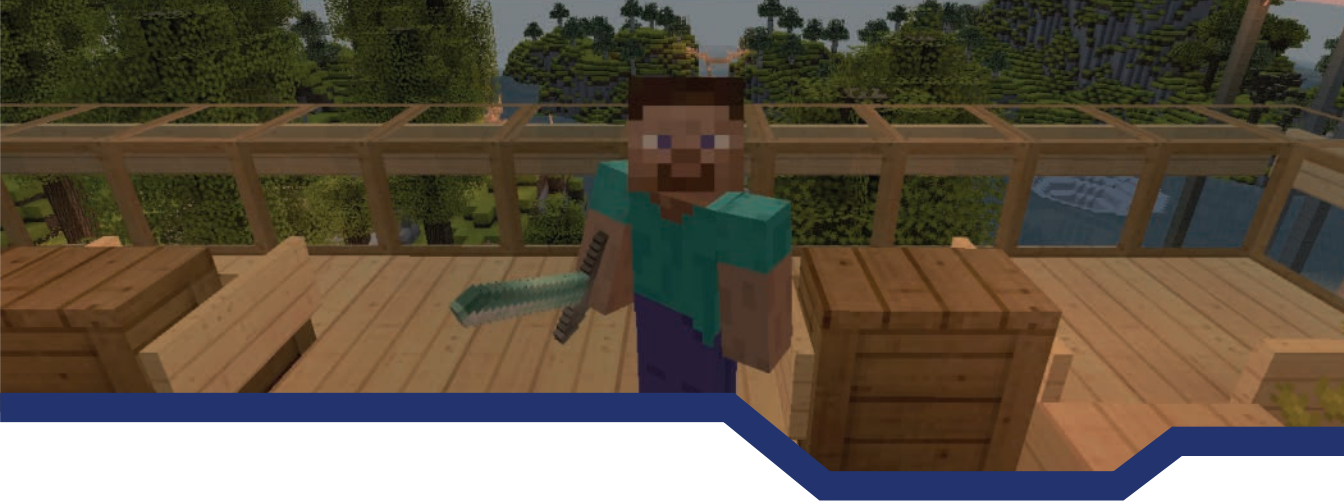

## Introduction

Minecraft. This single word can make kids grin a mile wide and parents scratch their heads. It's both phenomenon and mystery. Mojang (pronounced Moe-Yang, rhymes with Joe-Sang), the company that created Minecraft, made a fortune in game sales, merchandise, and Minecraft-related books— and then turned another fortune by selling the company. (And sales continue, with thousands of copies being sold every day as new fans discover the game.) Computer games come and go, but Minecraft survives; I am having a difficult time thinking of another game that continues to be played by so many fans, year after year, and continues to grow in popularity.

Game designer Markus Persson, known as Notch to his fans, released an early version of Minecraft in May 2009; the final version (with new features and fixed bugs) showed up in November 2011. Minecraft quickly became available on a variety of platforms, including Windows, Mac, Android, iOS devices such as the iPad, and even game consoles such as the Xbox and PlayStation. With sales of more than 60 million games (and climbing) and well over 100 million players, it's not hard to understand why in 2014 Microsoft made an offer to purchase Mojang. In November 2014, three years after the full version of the game was released, Microsoft bought Mojang and its Minecraft game for \$2,500,000,000.00. Yes, you read that right: \$2.5 billion.

Mojang did sell a few other games, but let's be honest: Microsoft bought Mojang because of the incredible popularity of one game and one game only—Minecraft. (Microsoft has even dropped a bit of news that it fully intends to make Minecraft 2, but they chose (wisely) not to share a release date.)

Ask Minecraft fans what they like best about the game, and you'll get dozens and dozens of different responses. The game was designed first as a sandbox-style platform—which still exists in the Creative mode of the game—allowing players to build whatever they could imagine (within limits, of course). Another mode, called Survival mode, was added; in it, players are pitted against enemies and must scavenge for food and build shelter, among other activities. The Multiplayer mode allows more than one player to exist in the same play area (called a World); players can work together or compete. Additional modes and features have been added over the years, helping ensure that new players can find at least one mode that suits their style of play.

I prefer Survival mode. I like being dropped into a new game with no weapons, no food, and no shelter. It's a fun challenge to survive that first night (and the creatures that magically appear when

#### 2 Introduction

the sun goes down). My two young boys prefer Creative mode and Multiplayer. They love building tall houses with secret rooms, laying down miles of track for a custom-made rollercoaster, and creating traps to snare the bad guys. If you're a Minecraft player, you've probably got your favorite things to do in the game as well.

Never played Minecraft? Well, I've got some good news and some bad news. The good news is that dozens of books and hundreds of websites are available to help turn you into a Minecraft expert. Trust me: It won't take long for you to learn your way around the Minecraft interface and all the various tools you can use in the game. The bad news is that the book you're holding in your hands is not going to teach you how to play Minecraft.

#### NOTE

#### **Books on Minecraft**

Fellow writer and Minecraft fan, Stephen O'Brien, has a number of Minecraft books out that can teach you all sorts of tricks and tips for playing Minecraft. You can find more information here: http://www.quepublishing.com/authors/bio/2cfac6df-79ea-4e9O-bbc3-O1c2bb6cad6b

But even if you're not already a Minecraft player, this book is for you—not only will you discover the Minecraft game and just how much fun it is to play, but you'll also learn some new skills that are useful outside of Minecraft. In it you'll use a lot of non-Minecraft software to perform some amazing tasks. You'll still be spending some time in Minecraft, too, if you follow along with this book's projects, but as you'll learn next, there are some interesting things you can do (and learn) outside of Minecraft to create some jaw-dropping creations inside the game.

### NOTE

#### Using different versions of Minecraft

It doesn't matter if you use a PC or Mac version of Minecraft or even the Pocket Edition that's available for mobile devices such as iPad and Android tablets. Most of the software I use in this book is available for multiple platforms, but I'll point out alternatives for you when a software tool might not be available for a particular operating system or version of Minecraft.

### Minecraft Can Make You Money

I imagine there are a lot of Minecraft fans who just read the above subhead and sat up a bit straighter! I can almost hear you now: "Are you kidding? I can get paid to play Minecraft?"

Well...no. I don't know anyone who gets paid to play Minecraft except for maybe Mojang's employees. While there are people in the real world who get paid to play video games, that group is very small. (And most of them are playing ultra-competitive shoot-em-up-style games like Counter-Strike.)

When I say that Minecraft can make you money, I mean the skills you learn while inside the game are skills that many companies find useful. Companies that design physical products are often in need of employees who can visualize objects in three dimensions as well as create new and unique objects. Think about any modern-day electronic device you own; chances are it was first designed in software. Mobile phones, tablets, and game controllers are all objects that started out as ideas; someone thought up each one and then created it as a digital object on a screen for someone else to approve or reject. These designers use special software to create 3D digital objects, and they often get paid very well for their work.

## MONEY FROM MINECRAFT SERVERS

You can find a new book, *The Ultimate Guide to Minecraft Server*, from Timothy Warner that will teach you to setup your own Minecraft servers. More information on this book can be found here: http://www.quepublishing.com/store/ultimate-guide-to-minecraft-server-9780789754578

And the same goes for software companies, especially game developers. Pretty much any video game today requires in-game objects (such as characters, weapons, or vehicles) to be created as three-dimensional objects that can be rotated around and viewed from any angle. Someone has to create those objects that are used in games, and game developers (such as Mojang) hire people who are skilled in designing 3D objects. Oh yeah...they, too, get paid very well for their work.

The software that these 3D digital designers use is special. While the software can be learned by just about anyone, it takes time to learn all the tools and capabilities the software has to offer and put them together to create advanced designs. Digital designers who dive deep into this special software and become skilled in its use are often sought out (and then paid handsomely) by companies needing those skills.

Throughout this book, you're going to be learning about this special software, called CAD, which stands for computer-aided design, software. If you work through the book's projects, you'll gain some basic skills with the software. If you continue to dig deeper into the software when you're done with the book, you can move from being a novice to having the skills of an expert. And, as you just read, those expert skills could come in handy one day.

### **Becoming a Minecraft Engineer**

I like the term *Minecrafter*. If you've ever designed anything in the game—a house, a castle, or something as simple as a chest to store stuff—then you're a Minecrafter. But I've got bigger goals for you. My plan is to turn you into a *Minecraft engineer*.

Engineers design things—big things, little things, complicated things, and crazy things. Engineers also tend to use some of the most amazing tools on the planet, and that's exactly what you'll be doing by the time you finish this book. You'll be pushing the limits of the Minecraft game, and you'll also be pushing your creative skills to the max!

### TIP

#### Engineering Career Gameplan

Want to know more about what engineers do and how to study to become one? One of the best places to start is the Wikipedia page on engineering. This page provides links that can tell you about the different types of engineers, what they study, and what kinds of work they perform. Open a web browser and visit http://en.wikipedia.org/wiki/Engineering to learn more.

Trust me: If you enjoy playing and designing inside Minecraft, you'll find the software I'm going to introduce to you just as enjoyable. You'll also be spending more time playing and enjoying Minecraft once you've learned how to create the things you need much faster than you do now.

### **Getting Started**

Throughout this book, I'm going to make one large assumption: that you've installed Minecraft (any version) and understand the basics of playing the game and using the crafting tools. If this isn't you, then get your hands on some of the books I mentioned earlier by Tim Warner or Stephen O'Brien. Turn to those books if you need help, have a parent help you search for "Minecraft Tutorials" on Google or YouTube, and prepare to be blown away by just how many how-to videos and guides are out there. Be aware that many YouTube videos on Minecraft contain unsuitable language and content, so ask a parent or teacher before you go looking on the Internet for help.

Throughout the book, as I introduce you to other specialty software, I'll tell you where to find it, how to download and install it, and how to use it.

With a lot of books, you first learn some (boring) theory and do a lot of (boring) reading before you get to the fun stuff, right? Well, not with this book. I'm going to be doing things a little out of order. I've got a lot of projects to show you, and with each project I'm first going to show you the fun, cool, awesome stuff and how it actually works in Minecraft.

Then I'll get to the nitty-gritty details about the software needed, how to install that software, and how to use it. Why am I introducing projects in this order? Because once you see a special project actually implemented in Minecraft, I think you'll be more curious and more energized to learn the ins and outs of the new software so you can modify the projects and make them your own. If you like my projects, you're going to be going crazy creating your own with the tools I'll be showing you!

Are you ready to make the jump from Minecrafter to Minecraft engineer? Of course you are! And I can't think of a better way to start your journey as a Minecraft engineer than by creating the ultimate home for yourself: a castle that will protect your from enemies and make your friends green with envy. I'll see you in Chapter 1, "Taking Over a Castle." This page intentionally left blank

This page intentionally left blank

## **Crafting a Super Maze**

What You'll Be Doing

- Watch Didgee and Coolcrafter10 plan additional security
- Create your custom maze
- Use online-convert.com to create your .svg file
- Use Tinkercad to turn your 2D maze into a 3D maze
- Import your maze into Minecraft

"This is unbelievable," said Coolcrafter10. "It's a real castle. On my land!" He turned and smiled at Didgee-Engie. "This would have taken me weeks—no, months—to build!"

The sun was up but hiding behind some rain clouds in the distance, and the temperature had dropped a bit. A storm was coming, but Coolcrafter10 wasn't focused on the weather. In front of him, a new castle rested, its many towers disappearing high into the sky.

Didgee nodded. "These days, I use swords for fighting and shovels and pick axes for mining. When it comes to building, I always look for digital tools like Tinkercad and MCEdit to help me."

"I cannot thank you enough for showing me how to do this," Coolcrafter10 replied. "You are welcome to stay in my castle anytime you're in the neighborhood."

Didgee laughed. "Thank you. I may be taking you up on that if that storm starts moving in this direction." She pointed to the east and frowned.

Coolcrafter10 looked at the sky between the small mountain range to the north and the dense forest to the south. "I was hoping to do some gardening today, but you're right....That sky doesn't look friendly."

"Well, the storm hasn't arrived yet. Why don't we take a look around, and I can make some suggestions for improving your castle?"

"Oh, yeah! That would be great. Where do we start?" asked Coolcrafter10.

"Well, your castle can obviously use some torches right now, but are you familiar with redstone?"

Coolcrafter10 shook his head as he followed Didgee around the inside of his castle. "No. What is redstone?"

Didgee grinned wide. "You're going to have so much fun, I can promise you. Redstone is a special block that you can build with that carries electricity. With electricity, you can add switches to control lights in different parts of your castle. Torches are great, but it's nice to be able to turn on lights when you need them and turn them off when you don't. Oh, and once you get really good with redstone, you can even use it to build weaponry to defend your castles against any baddies that might try to attack."

"Is there a fast way to build with redstone? Something like Tinkercad that can build all these lights and switches for me?" asked Coolcrafter10.

"Unfortunately, no. Redstone is a material and a skill that you can only learn by doing yourself. I'll give you some websites that you can read on your computer to learn how to use it. That should give you plenty to do in the evening."

Coolcrafter10 frowned. "Well, I wish there were a way to defend my castle now while I start to learn about redstone. I think..."

#### CRAAACK!!!!!

Coolcrafter10 jumped as a lightning bolt hit a tree in the distant forest. The wind had kicked up, and a light rain began to fall.

Didgee scanned the sky. "I suggest we get back to your house while this storm blows over. I wish we could stay in your castle, but it doesn't have any rooms yet, and until you carve a few out and add a large door to that entrance, it's just not safe enough."

CRAAACCKKK!!!! Another lightning bolt popped in the distance.

Coolcrafter10 nodded. "Let's hurry." He ran back to his house and closed and locked the door behind them after Didgee ran in.

Didgee shook the rain off her shoulders and looked over at the computer. "You know, while we're stuck inside, I could show you something we can do right now that can add some extra security to your castle. Are you interested?"

"Are you kidding?" said Coolcrafter10, as he pushed a chair in front of his computer. "Please sit here and show me. Please! And thank you for all your help."

Didgee pulled out the chair from the desk, sat down, and turned on the computer.

"So, what do you have in mind?" asked Coolcrafter10. "A moat filled with giant squids? No! A pit of lava that spills down onto any attacking zombies?"

Didgee laughed. "Those are good ideas, but I've got something better in mind that won't take as long to create. How are you at solving mazes?" she asked with a wink.

"Uh, you mean the kind you solve with a pencil?"

"Not quite," replied Didgee. "Sit down and let me show you."

### There's Almost Always a Solution

Back in Chapters 1, "Taking Over a Castle," and 2, "Creating Your Own Castle," you saw two examples of using applications other than Minecraft. Tinkercad and MCEdit are powerful tools, and you're going to get more hands-on time with both of them as the book continues. But there are other applications to explore that also allow you to create things that can be imported into Minecraft.

### NOTE

#### Reference previous chapters for rusty skills

Once again, this chapter is going to give you a fast example of another fun project and save the nitty-gritty details for Chapter 4, "Getting Lost (in a Maze)." Now that you've seen examples of Tinkercad and MCEdit, I won't be providing as many screenshots of tasks that you've already learned to do, such as importing an SVG file into Tinkercad or opening up a world in MCEdit. These are tasks that you'll need to know how to do, but if you've forgotten how to perform a task that's already been covered, you can always refer back to earlier chapters for the particular steps.

With today's digital devices—including computers, mobile phones, and tablets—it's easy to move files back and forth between devices. But what hasn't always been easy is changing files from one type to another (such as the change from .stl to .schematic that is done for you by Tinkercad). Fortunately, today you can usually do a simple Google search to find instructions on converting one type of file to another. If you have a need for a conversion, then someone else has probably already come up with a solution. In this chapter, you're going to be introduced to an outstanding online application (that's also free to use) that allows you to do even more amazing things with your Minecraft worlds.

As you work through the various projects in this book, you'll discover that often you need to use more than one application or service to get a job done. If you ever hit a roadblock with a project, just know that there's often a solution out there that's already been created, and you just need to do a little investigation to find it.

Next you'll see an example of another project you can do with Minecraft. In this chapter you'll see what's possible with this example, and then in Chapter 4 you'll get a more detailed walkthrough for your own Minecraft world.

### Creating Your Own Hedge Maze

Have you ever been chased by a giant spider or zombie back to your Minecraft house? Or have you ever played a game of hide-and-seek with your friends (in Multiplayer mode) in Minecraft? Wouldn't it be nice to have some method of quickly disappearing from anyone (or anything) chasing you? One solution is to create a giant maze. Think about it: You can memorize the path through the maze or have a printout of the solution in front of you, and with just a few fast left and right turns, you can quickly throw off any pursuers behind you. What's great about a maze is that if it's designed correctly, you can place it around your house (or castle) for an extra level of defense.

### TIP

#### **Outside** exploration

Hedge mazes have been around for centuries. They are typically made up of bushes that are carefully trimmed to create the maze walls. If you'd like more information on hedge mazes, here are some links for you to investigate: https://en.wikipedia.org/ wiki/Hedge\_maze and https://www.youtube.com/watch?v=zAGu2TPt\_78.

You can easily draw your own maze and then build it block-by-block inside Minecraft. Another solution is to grab a book of mazes, find a suitable maze in its pages, and then use that as the model. But I've got a different method that's great for creating a maze and saving it in a digital format so I can quickly get it moved into Minecraft and avoid building it block-by-block. Just follow along and rest assured that I'll provide more specific instructions in Chapter 4.

Figure 3.1 shows a maze I created by using a free maze generator (mazegenerator.net, a tool covered in more detail in Chapter 4) on the Internet.

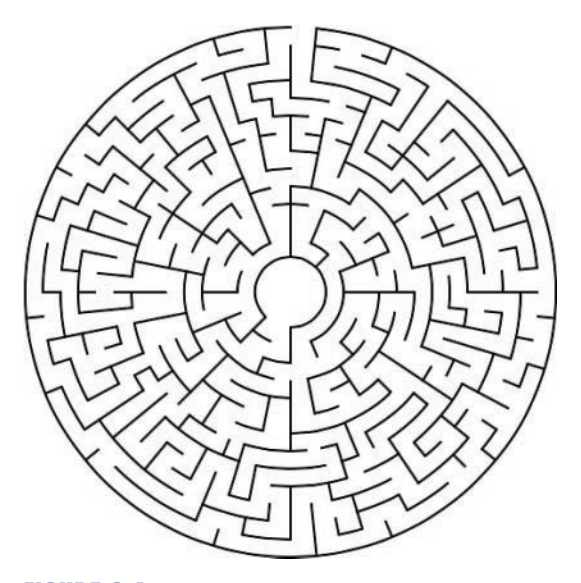

FIGURE 3.1 I've selected to use a circular maze.

What's special about this tool is that you can use it to create circular, rectangular, and many other types of mazes. Even better, you can customize your maze in many ways; with this one, I've enlarged the center area so that a house or tower could be placed inside as a safe retreat.

Once I'm happy with my maze's design, I need to save it as a file. While the maze generator tool can save a maze as an .svg file, there's a problem: The .svg file it saves only retains the outside shape of the maze (circle or square) when imported into Tinkercad, not the pathways that make up the maze. For this reason, one more step is required before moving a maze to Tinkercad.

### NOTE

#### More crazy file extensions

When you work with computers, you'll find there's a neverending list of file types you'll be using. Here are two new ones: .png (Portable Network Graphics) and .svg (Scalable Vector Graphics). Both are related to displaying graphics on a screen, but not every application related to drawing or displaying images is compatible with .png or .svg. Thankfully sites such as online-convert.com will let you convert graphics files from one version to another easily.

Instead of saving as an .svg file, I'll save the maze as a .png file. You can see this file saved on my computer in Figure 3.2.

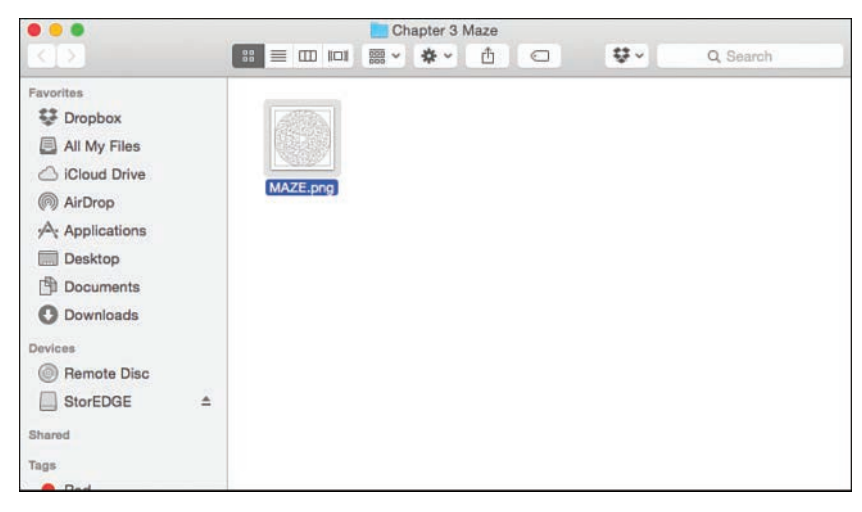

FIGURE 3.2 My maze is saved as a .png image file.

I still need to convert the .png file to .svg (and this conversion will make certain the pathways are retained). To do this, I'll be using a free online tool called online-convert.com, shown in Figure 3.3.

| → C D www.online-convert.com                                                                                                    |                                                                                                    |
|----------------------------------------------------------------------------------------------------|----------------------------------------------------------------------------------------------------|
| Home File formata Blog FAQ AP3 Developers Donate Advert                                                                                                    | nglieh t > Almesty registerist? Login<br>onvert media free, fast and onlin<br>No software installation neede                                                                                                    |
| Free online file converter Convert media files online from one format into another. Please select the target format below:                                                                                                    | Search for supported file types.<br>Enter source and target file format to<br>check if we can convert your file:<br>From: MOV To: MP3 Ge                                                                                                    |
| AMA AUGO CONVENCEN     Figure Convencence     Select target format     C Go     Select target format     C Go                                                                                                    | Bookmark and share page<br>Click here to bookmark this file<br>converter or                                                                                                    |
| Image converter         Document converter           Exect target format         ©         Go         Exect target format         ©         Go                                                                                                    | Cluber Starra ( 03k<br>Tweet ( 8,545<br>Follow Gonlinscorrent<br>1,194                                                                                                    |
| Ebook converter<br>Estert turget format                                                                                                    | Last used converter  . Online WHV video converter                                                                                                    |
| Hash generator<br>Belecit larget format<br>This free online file converter lets you convert melia easy and fast from one format to another. We support a<br>lot of different source formats, luta bru. If you can't find the conversion you need, please let us know and write | <ol> <li>Convert audit to MPEL*2</li> <li>Convert audit to MPEI</li> <li>Convert document and images<br/>to PDF</li> <li>Convert image to PNG</li> <li>Online image converter to IPEC</li> <li>Convert text to the ePub ebook<br/>format</li> <li>Online AVI video converter</li> <li>Online AVI video converter</li> <li>Convert audit to WAV</li> </ol> |

FIGURE 3.3 I'll use online-convert.com to change a .png to .svg.

Once the conversion is done, I have a matching file with the .svg file extension, as shown in Figure 3.4.

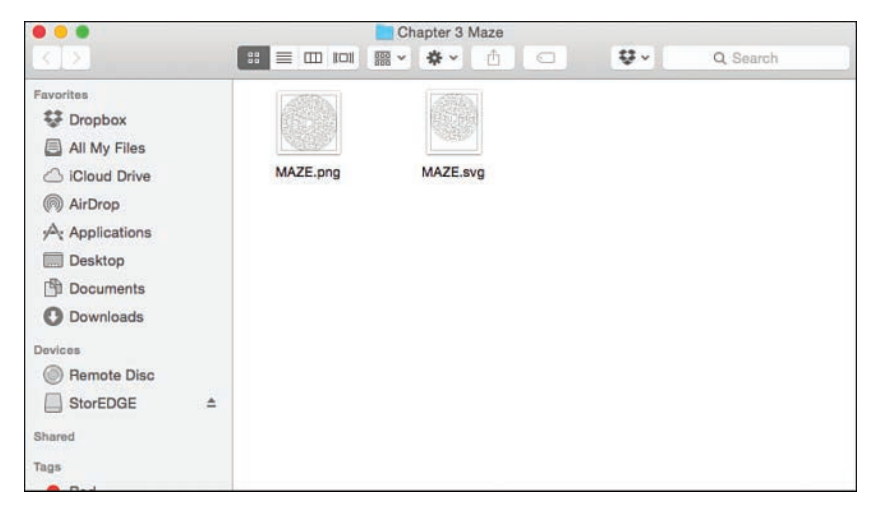

FIGURE 3.4 The .svg file is now ready to import into Tinkercad.

### NOTE

#### Photos of a sketch or printed image will work

If you have a hand-drawn maze (or sketch) or a maze from a book, you can simply take a photo of the sketch. In Chapter 4 I'll show you how to use online-convert.com to convert your photo to an .svg file suitable for use in Tinkercad.

At this point, my maze is only two-dimensional. It has length and width, but no height. But I'm about to change that.

### Preparing the Maze with Tinkercad

Back in Chapter 2, you saw how Tinkercad can be used to import an .stl or .svg file and then export it as a .schematic file for use with MCEdit and Minecraft. My maze is now in the .svg format, so I'm going to go ahead and import it into Tinkercad by using the Import tool.

#### NOTE

#### Tinkercad only works with .stl and .svg files

Refer to Chapter 2 for complete directions on using the Import tool in Tinkercad to import an .svg or .stl file.

After opening up Tinkercad, I click on the Create New Design button to open up a new project. I use the Import tool and locate the MAZE.svg file. After I click the Open button, the maze appears on the workplane as shown in Figure 3.5.

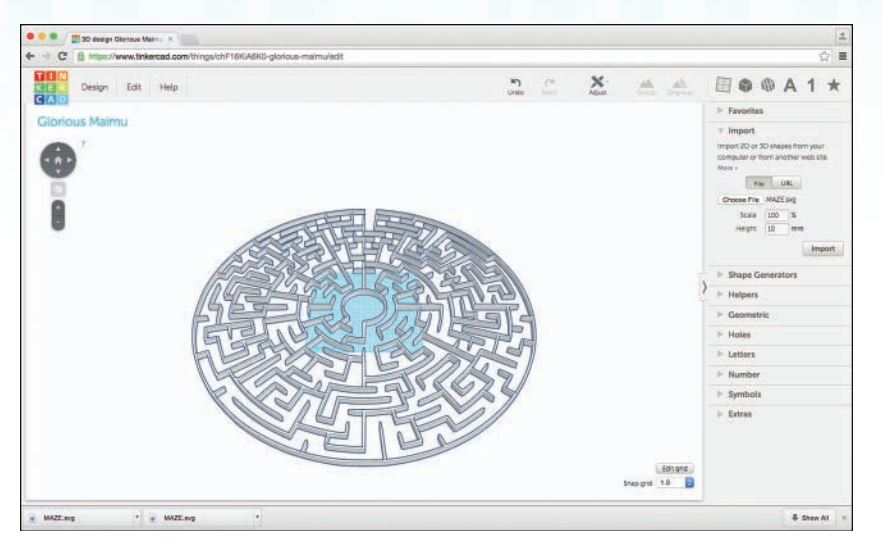

FIGURE 3.5 My maze has now been imported into Tinkercad.

As you can see in Figure 3.5, the maze is much larger than the workplane that is hiding underneath it. I'll shrink the maze down a bit by clicking on it once to select it. In the four corners of the maze, you can see small white boxes (sometimes also called Resize boxes), as indicated in Figure 3.6.

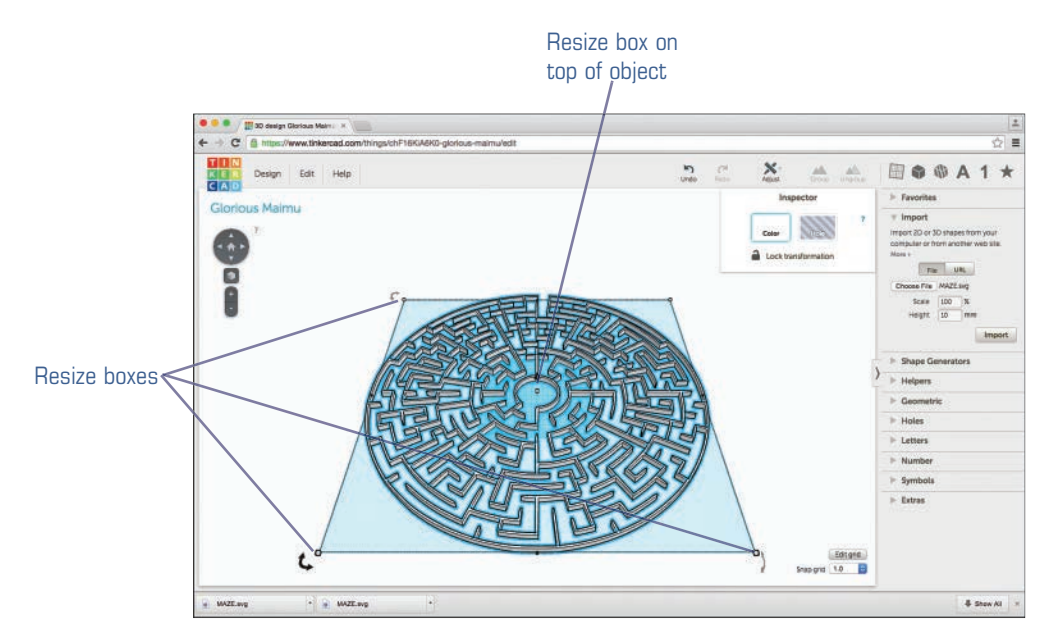

FIGURE 3.6 Select the maze, and small white boxes appear at the corners.

I need to shrink the maze's width and length at the same time and at the same rate. To do this, I hold down the Shift key and then click on one of the four corner white boxes; it doesn't matter which one, as long as it's not the white box on top of the maze.

As I drag a white corner box closer to the center of the maze, the maze shrinks. Figure 3.7 shows that I've shrunk it down to fit inside the workplane. It's not centered over the workplane, but that's okay. I can simply click once and hold on my maze and drag it to center it on the workplane.

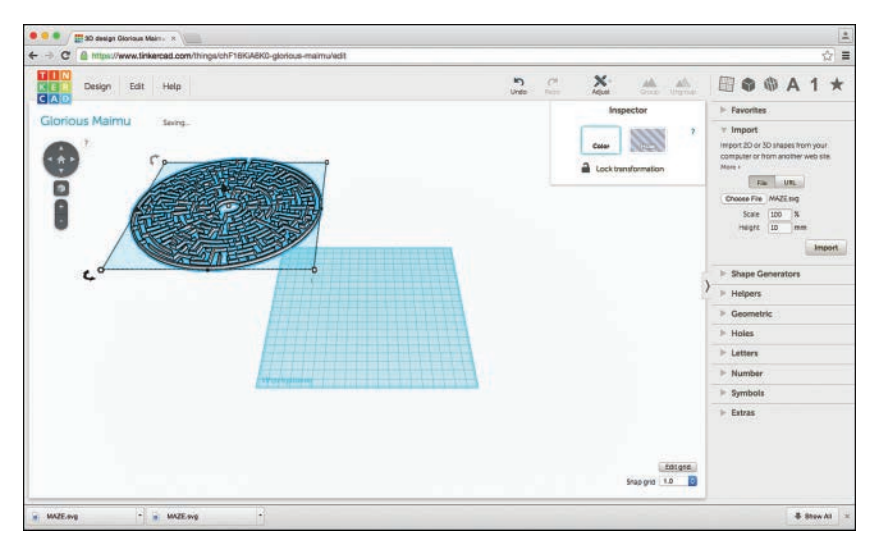

FIGURE 3.7 My maze is shrunk down in size.

Remember from Chapter 2 that when you export an object in Tinkercad to Minecraft, it uses a 1mm = 1 block ratio for the size. As you can see in Figure 3.8, my maze is 192mm in length and width. (Hover your mouse pointer over a corner white box to see the length and width will displayed.)

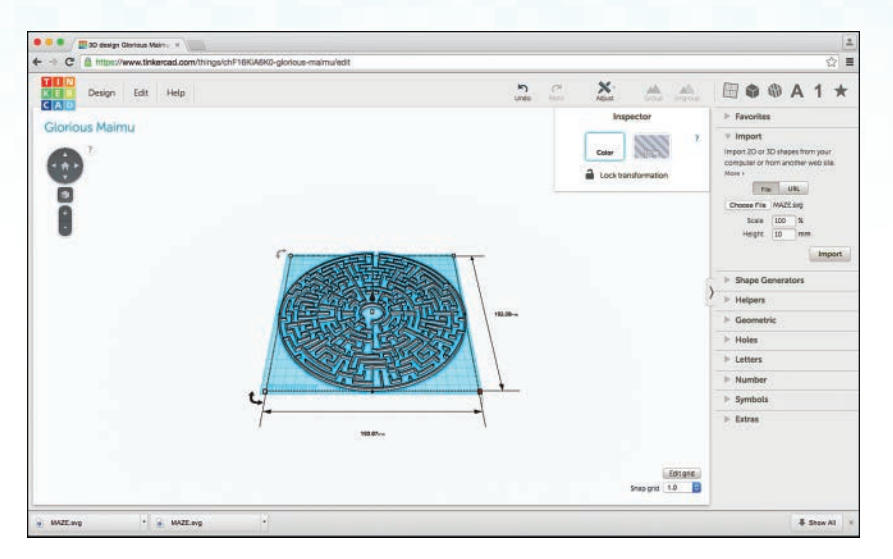

FIGURE 3.8 My maze is currently 192mm in width and length.

### TIP

#### Enlarging a maze takes no time at all

If I find that my maze is too small in my Minecraft world, I just need to open Tinkercad and my maze project. Then I select the maze, hold down the Shift key, and then drag a white box away from the center of the maze to enlarge it.

To see how tall my maze will be, I hover my mouse pointer over the white box in the center of the maze, near the top. As you can see in Figure 3.9, my maze is 3.19mm tall, so it will be three blocks tall.

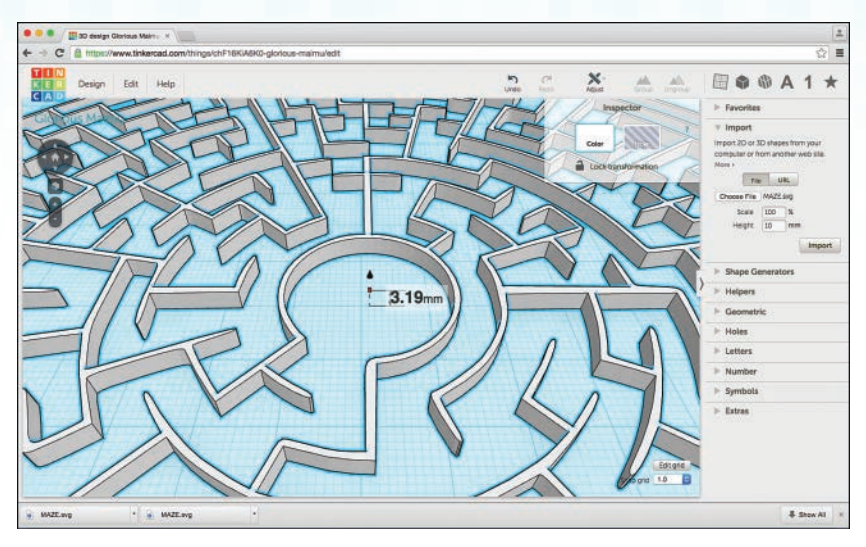

FIGURE 3.9 My maze will be three blocks tall.

What if I want a taller maze? Easy! Click and hold down on that center white block and drag up (slowly) but don't hold down the Shift key. This way you will change only the height of the maze. Figure 3.10 shows that I've resized my maze to be 5mm tall, which means it will be 5 blocks in height once it's imported into Minecraft.

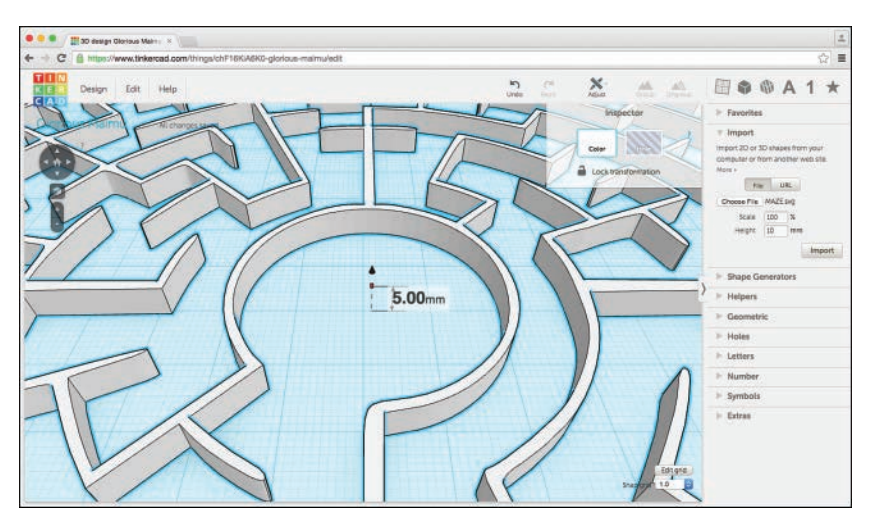

FIGURE 3.10 The maze is resized to be 5 blocks tall.

I've played around with my maze, increasing the inside circle's diameter and the outer diameter until I've ended up with a maze that is 239mm in length and width and 5mm in height. This information will become important shortly, when I find a piece of land to place the maze.

#### 86 CHAPTER 3: Crafting a Super Maze

All that's left to do in Tinkercad is to export the maze as a .schematic file. I click on the Design tab and select the Download for Minecraft option, as shown in Figure 3.11.

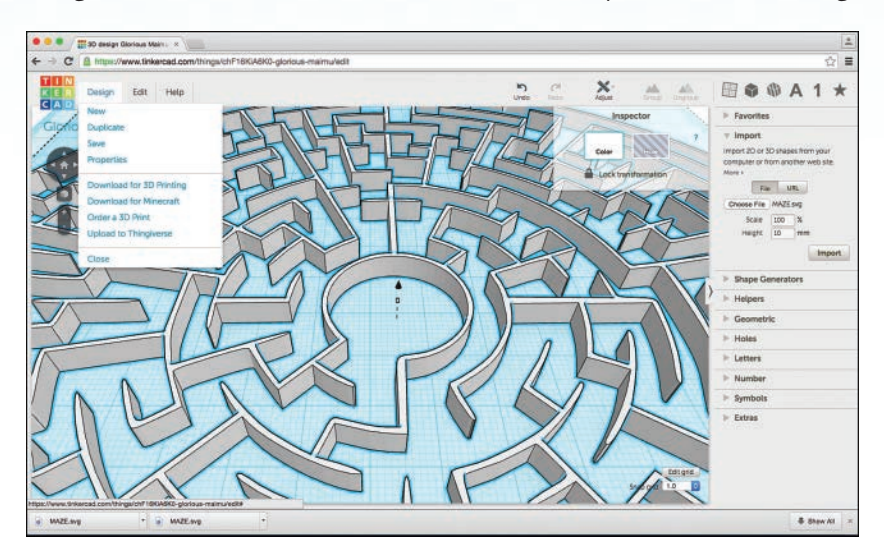

FIGURE 3.11 My maze will be downloaded as a .schematic file.

I've placed this .schematic file in the folder that holds my MAZE.png and MAZE.svg files, as shown in Figure 3.12.

| Chapter 3 Maze |                        |                 |          |                     |  |  |
|----------------|------------------------|-----------------|----------|---------------------|--|--|
| 2.5            | # <b>• • • •</b> • • • | <b>₽</b> ~      | Q Search |                     |  |  |
| Favorites      | Name                   | Date Modified   | Size     | Kind                |  |  |
| Uropbox        | MAZE.png               | Today, 12:27 PM | 54 KB    | PNG image           |  |  |
| All My Files   | MAZE.schematic         | Today, 1:45 PM  | 17 KB    | Document            |  |  |
| Circleud Brine | MAZE.svg               | Today, 12:53 PM | 25 KB    | scalable vectraphic |  |  |
|                |                        |                 |          |                     |  |  |
| WW AirDrop     |                        |                 |          |                     |  |  |
| Applications   |                        |                 |          |                     |  |  |
| Desktop        |                        |                 |          |                     |  |  |
| Documents      |                        |                 |          |                     |  |  |
| O Downloads    |                        |                 |          |                     |  |  |
| Builden        |                        |                 |          |                     |  |  |
| O D D D D      |                        |                 |          |                     |  |  |
| W Hemote Disc  |                        |                 |          |                     |  |  |
| StorEDGE =     |                        |                 |          |                     |  |  |
| Shared         |                        |                 |          |                     |  |  |
| Tans           |                        |                 |          |                     |  |  |
| · Ded          |                        |                 |          |                     |  |  |

FIGURE 3.12 The MAZE.schematic file is saved to my computer.

Now it's time to open up MCEdit and get this maze imported into a Minecraft world.

## Landscaping for Your Minecraft World

Prior to importing my maze, I found a nice medieval tower that I plopped down in my EngineerLand world. You can see it in Figure 3.13, with the Eiffel Tower in the distance.

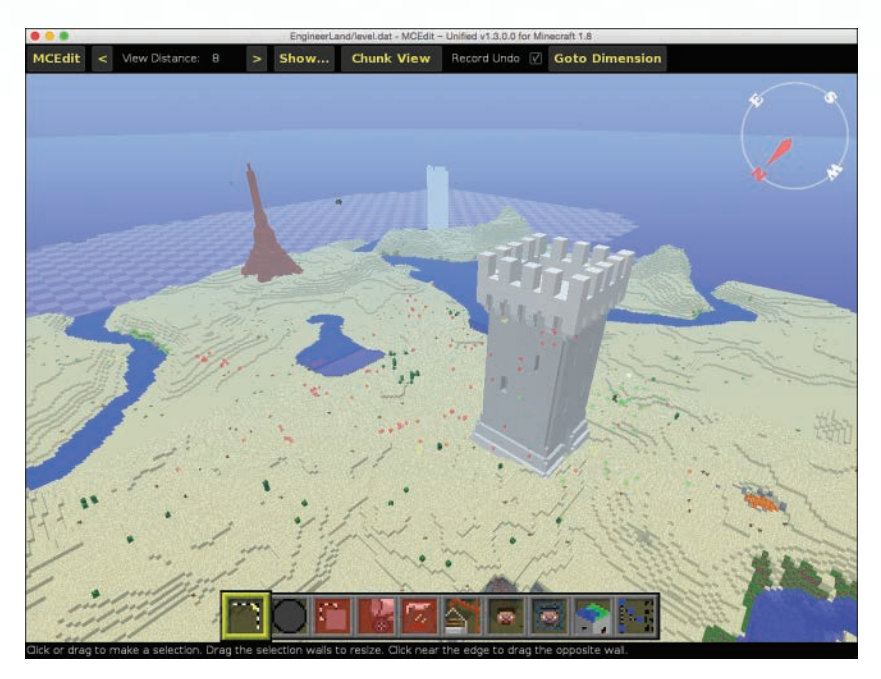

FIGURE 3.13 A nice little piece of land to place a maze.

I've used MCEdit to import my maze, but as you can see in Figure 3.14, there's a slight problem.

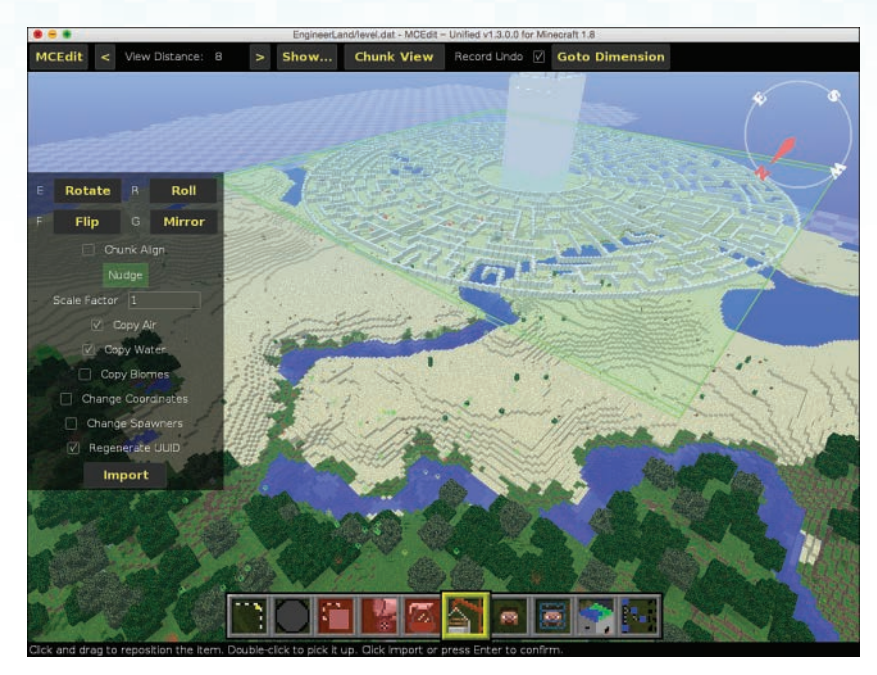

FIGURE 3.14 The maze is imported but not permanently placed.

If you can't see the problem here, take a look at Figure 3.15. Here you can see that I've dropped down (using the WASD and IJKL keys), and you and I can both now see that the maze is floating above the terrain. Not good. What I need is a lot of flat terrain surrounding the tower before I place the maze. Specifically, I need at least 239 blocks by 239 blocks of flat terrain (to fit the length and width of my maze).

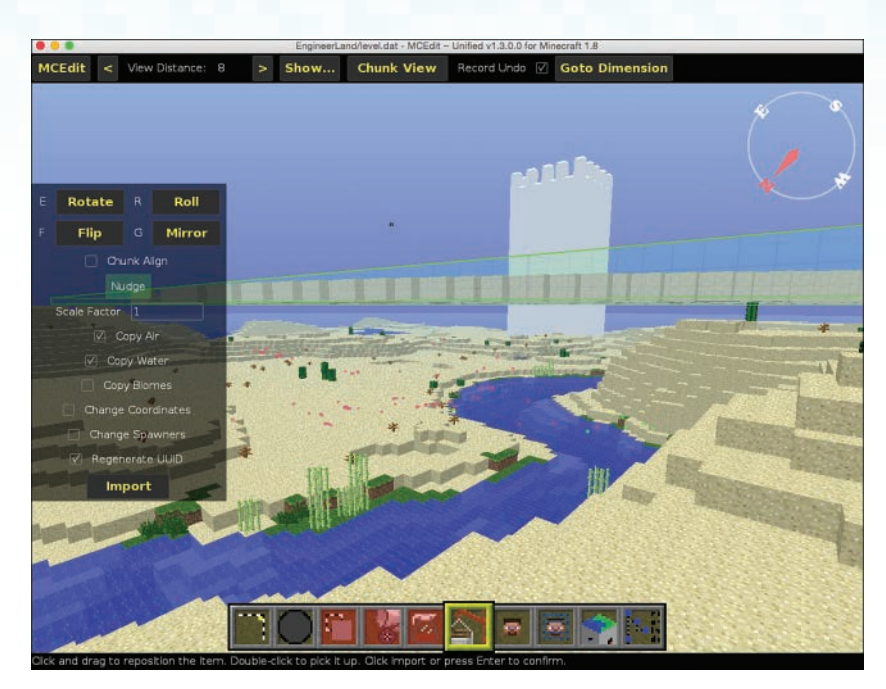

**FIGURE 3.15** The maze is floating above the ground.

Normally, you'd have to flatten a piece of land by mining it block by block by block. Yawn. Fortunately, MCEdit can come to my rescue.

There are a lot of things you can do with MCEdit, as you'll discover in this book. One handy help MCEdit gives you is the ability to quickly and easily modify the terrain to suit your needs. In Chapter 2, you saw how easy it is to change one type of block to another; in Chapter 4, I'm going to show you how to use MCEdit to remove large numbers of blocks simultaneously.

I've already done this block removal in Figure 3.16. I'm high up in the air so you can get a good look at the flat terrain that is 250 by 250 blocks of stone—a perfect surface for planting my maze and my tower, although I could have filled it with grass or any other block material.

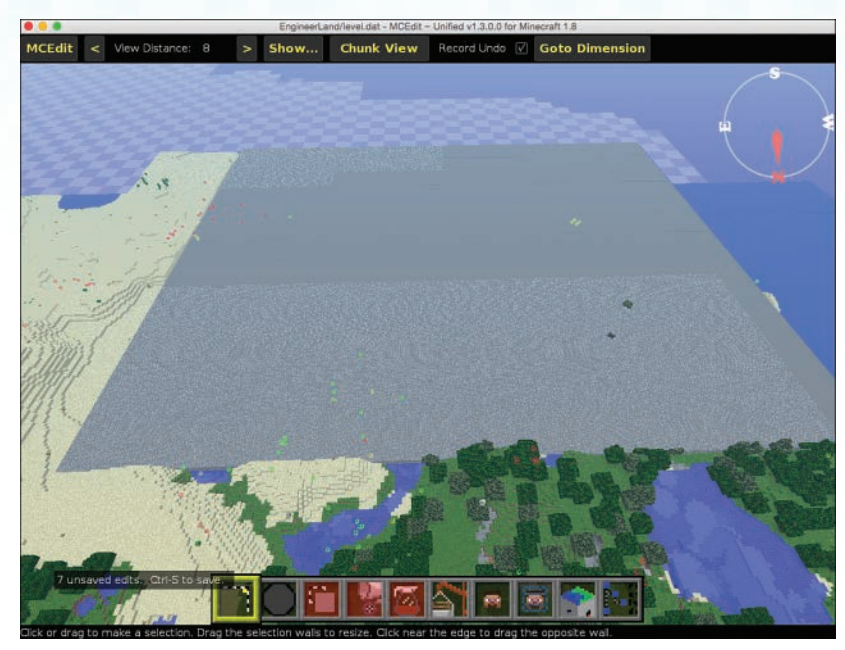

FIGURE 3.16 This flat terrain will be perfect for my maze.

After placing the maze with a single click (but before clicking the Import button), I can see that it fits well in my  $250 \times 250$ -block plot of flat terrain, as shown in Figure 3.17.

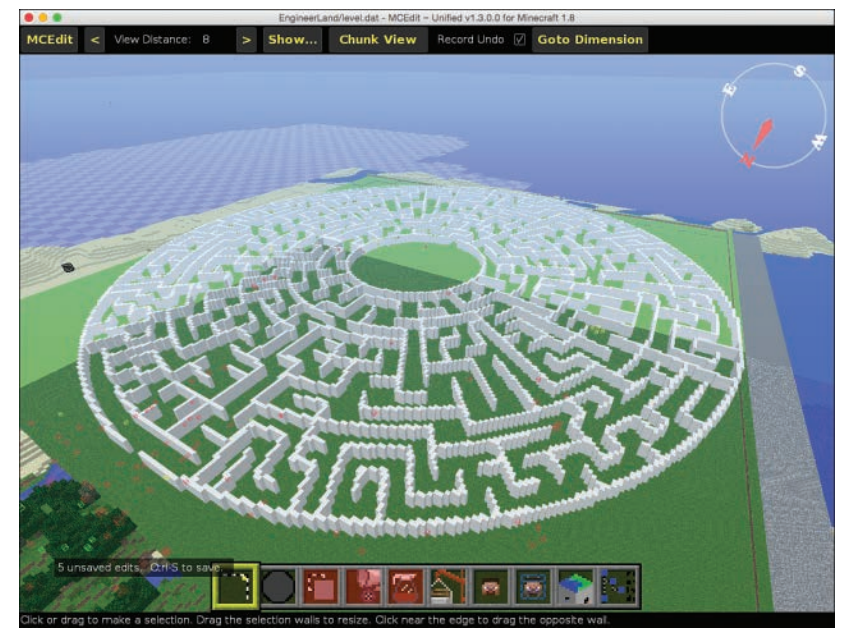

FIGURE 3.17 My maze fits well on the flat terrain.

Now it's time to import the tower and place it at the center of the maze. You can see in Figure 3.18 that the tower sits in the center circle. I also converted the rock surface to grass (using the Fill and Replace tool covered in Chapter 2).

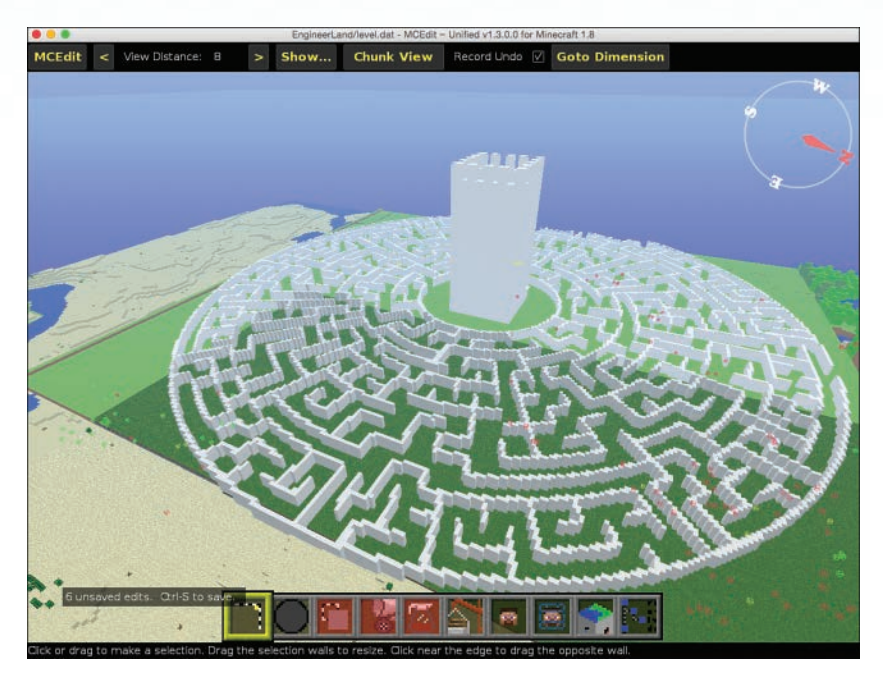

FIGURE 3.18 My tower in the middle of the maze.

Before I go explore my maze in Minecraft, I click on the MCEdit menu and choose Save. After the save action is done, I click on MCEdit again and choose Quit. Now I can go check out my maze in Minecraft.

## Exploring the Maze

After opening up EngineerLand, it's not hard to find my maze. As you can see in Figure 3.19, it's *gigantic*!

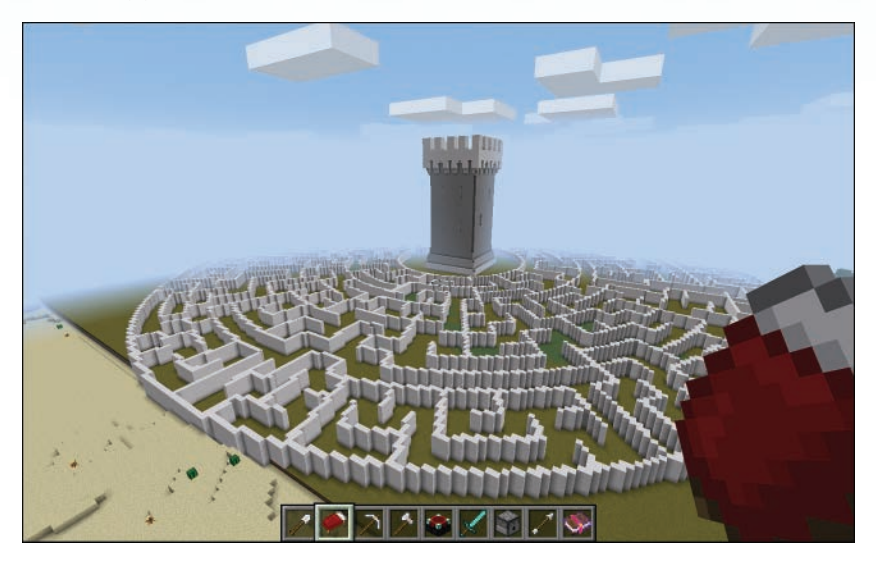

FIGURE 3.19 My maze looks great in Minecraft.

I've circled around and found the maze entrance. I can see that it'll probably be helpful to build some sort of building at the spot shown in Figure 3.20 so that I can easily find the entrance.

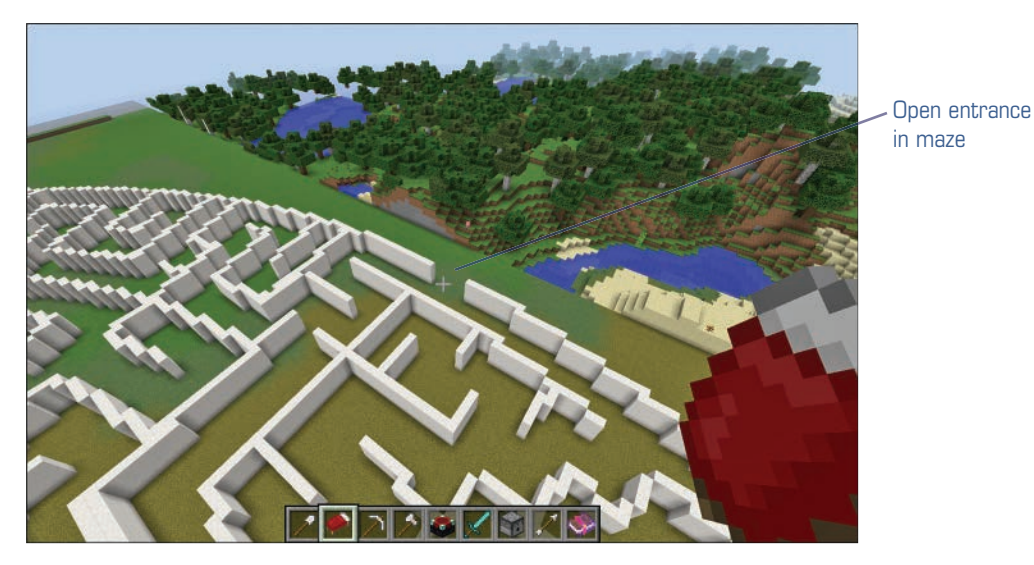

FIGURE 3.20 The entrance needs a big ENTER HERE sign.

The real fun begins, however, inside the maze. If I memorize the solution, I'll be able to run through it super-fast, while any enemies chasing me will certainly get lost.

### NOTE

Slow players down with some hard walls

Of course, a player can simply dig his way through the walls to the center in Creative mode. If you're planting your maze in Survival mode, however, be sure to select the entire maze and use the Fill and Replace tool to change its material to bedrock. That'll slow them down.

Figure 3.21 shows what it's like to be running through the maze. If you don't know the solution, it can definitely get confusing as you explore.

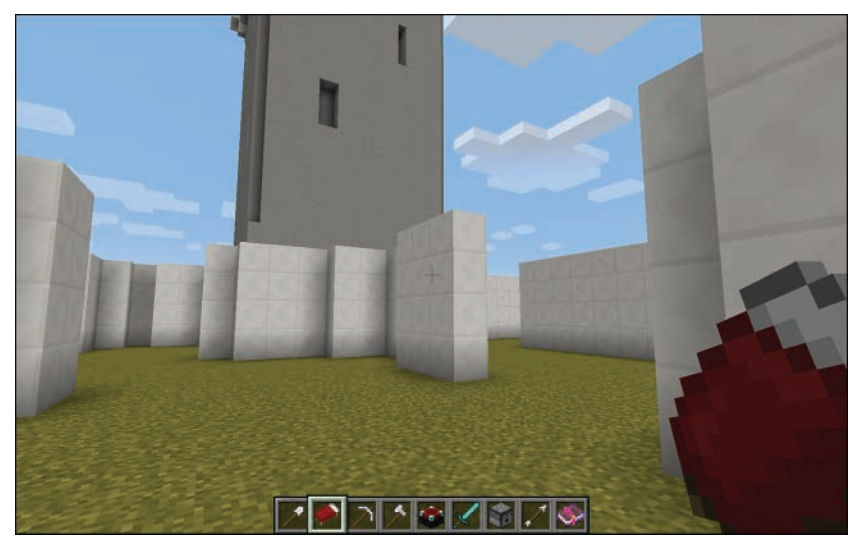

FIGURE 3.21 Having fun inside my version of a hedge maze.

Before leaving this chapter, think about how long it would take you to build a maze of this size and complexity using simple mining and placement of individual blocks. It would take dozens and dozens of hours...maybe even hundreds.

Guess how long I spent on this entire process? Less than 15 minutes. Here's a breakdown:

- Creating the maze with the maze generator: 2 minutes
- Converting the maze file to .svg with online-convert.com: 1 minute
- Importing into Tinkercad and resizing the maze: 2 minutes

- Exporting the maze to a .schematic file: 1 minute
- Flattening terrain before maze placement: 3 minutes
- Importing the maze and placing it: 2 minutes
- Importing the tower and placing it: 2 minutes

It may take you just a little longer than this because you'll be familiarizing yourself with the various tools, but once you become familiar with Tinkercad, MCEdit, online-convert.com, and other tools, the time it takes you to create these kinds of amazing structures will drop as well.

## Up Next...

In this chapter I ran through the process of creating a maze and importing it into Minecraft quickly because I wanted to get you to the end result fast to show you the possibilities. Next, in Chapter 4, I'll slow things down a bit and give you complete step-by-step instructions for every task I covered briefly in this chapter.

Instead of helping you create and add a maze, however, I'll walk you through adding another fun element to a Minecraft world that uses the same tools and procedures you read about in this chapter. This page intentionally left blank

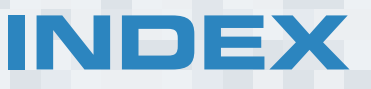

## Symbols

2D objects, 179-180 3D Modeling and Printing with Tinkercad: Create and Print Your Own 3D Models, 224, 328 3D models. See also objects 3D image cards, creating, 192-195 taping together, 194 trimming, 193 3D printing, 35-36 123D Sculpt+. See 123D Sculpt+ app 360-degree viewable 123D Catch app, 199 blurry surrounding scenery, 216 converting image files to JPEGs, 207-209 Create Capture process, 214 creating with photos, 198 details, 212 screenshots, taking, 202-207 software, 198 uploading screenshots to 123D Catch, 211 videos, creating, 216-219 viewing in 123D Catch, 215 zooming, 215 credits, 38 custom. See custom creations defined, 34 download files available, 38

file, downloading, 39 finding, 36-37 front versus back, 255 height, 52 information pages, 38 MCEdit. See MCEdit Minecraft screenshots finding on Macs, 189-190 finding on Windows, 187-189 left versus right images, 191 pairing with Macs, 192 pairing with Windows, 190 resizing with Macs, 192 resizing with Windows, 191 taking, 184-186 monsters, creating, 148 arms, rotating, 152 baking, 154 building from scratch, 149 colors, adding, 154 exporting, 157-160 fine details, adding, 156 molding, 154 moving, 173 naming, 160 .obj file conversion, 167-170 orientation, setting, 173 placing in worlds, 173 posing, 156

predesigned models, 150 resizing, 171 saving to Binvox, 165 robot, 125 Tinkercad. See Tinkercad 3D printing, 35-36 monster 3D models, ordering, 159 website, 329 3D Printing: Build Your Own 3D Printer and Print Your Own 3D Objects, 36 3D viewers, 183-184 3D worlds, viewing 3D image cards, creating, 192-195 3D viewers, 183-184 360-degree viewable objects 123D Catch app, 199 blurry surrounding scenery, 216 converting image files to JPEGs, 207-209 Create Capture process, 214 creating with photos, 198 details, 212 screenshots, taking, 202-207 software, 198 uploading screenshots to 123D Catch, 211 videos, creating, 216-219 viewing in 123D Catch, 215 zooming, 215 Minecraft screenshots finding on Macs, 189-190 finding on Windows, 187-189 left versus right images, 191 pairing with Macs, 192 pairing with Windows, 190 resizing with Macs, 192 resizing with Windows, 191 taking, 184-186 Oculus Rift, 181-183

123D Catch app, 199 3D models blurry surrounding scenery, 216 details, 212 viewing, 215 zooming, 215 Animation Path button, 216 Create Capture process, 214 Create Default Animation Path button, 217 disadvantage, 201 Export Video button, 218 help, 216 image files, uploading, 211 Making a 3D Print of a Real Object Using 123D Catch and Meshmixer website, 329 running on iPhone, 199 screenshots, taking, 202-207 second set at another elevation, 205 slightly above, 206 starting points, choosing, 203 toolbar view, hiding, 202 user-submitted 3D model gallery, 200 videos, creating, 216-219 123D Sculpt+ app, 125-126 3D models, creating, 148 baking, 154 Build from Scratch option, 149 clay, molding, 154 colors, adding, 144 converting .obj files, 131-136, 167-170 downloading .obj files, 123-124 exporting, 157-160 fine details, adding, 156 naming, 160 parts, rotating, 152

placing in worlds, 173 posing, 156 predesigned models, 127, 150 printing, 159 resizing with MCEdit, 136-142, 171 saving, 128, 165 sharing, 129, 159 viewing, 127, 148 buttons Bake, 154 Color Paint, 154 Create, 148 Export Mesh, 158-160 Export Now, 160 Featured, 147 Help, 156 Popular, 147 Pose, 156 Publish, 159 Recent, 147 Rotate, 152 Sculpt, 156 Share and Make, 157 Share Image, 159 help, 153 iOS versus Android, 147 menu, 147 My Sculptures page, 128 website, 145 360-degree viewable objects 123D Catch app, 199 blurry surrounding scenery, 216 converting image files to JPEGs, 207-209 Create Capture process, 214 creating with photos, 198 details, 212

image files, uploading to 123D Catch, 211 screenshots, taking, 202-207 second set at another elevation, 205 slightly above, 206 starting points, choosing, 203 toolbar view, hiding, 202 software, 198 videos, creating, 216-219 viewing in 123D Catch, 215 zooming, 215

## Α

adding castle rooms, 27 custom-shaped buildings, 240 dome topped, 240-242 hourglass shaped, 244-246 dome cities, 293 entrance signs to mazes, 92 Minecraft screenshots side-by-side with Macs, 192 side-by-side with Windows, 190 monsters, 173 skyscrapers futuristic city, 232 multiple, 235 single, 234-235 spherical buildings, 236-238 towers, 91 Adventures in Minecraft, 328 air blocks, 116-120 Align tool (Tinkercad) alignment dots, 281 balancing sphere on top of pyramid, 284-285

centering around all three axes, 285 front to back, 283 left to right, 282-283 selecting, 281 Animation Path button (123D Catch app), 216 Autodesk 123D Catch app. See 123D Catch app 123D Sculpt+ app. See 123D Sculpt+ app Tinkercad video tutorials, 328 avatar hands, hiding, 185 Awesome Redstone Minecraft House video, 328

### В

Bake button (123D Sculpt+ app), 154 balancing objects on top of one another, 284-285 Binvox C: drive root, 167 command prompt, 131, 166 downloading, 162 installing, 162, 165 .obj file conversions, 131-136, 167-170 vox\_package folder 3D models, saving to, 165 C: drive destination, setting, 167 creating, 163 blocks air, 116-120 glass blocks, 297 materials changing, 292-296 determining types, 293 millimeters ratio, 52

redstone, 321 carrying current, 322-325 circuits online resource, 322 How-to Geek's Engineering with Redstone lesson, 329 mining, 321 resources, 325 website, 322 removing, 89 types, changing in MCEdit, 63-71 blur (123D Catch app), 216 book resources, 327-328 bricks (dome cities) materials changing, 294-296 determining types, 293 glass blocks, 297 bridges, creating, 308-312 Clone control panel, 309 cloned objects copies, viewing, 310 distance from original objects values, 311 number of cloned objects, specifying, 311 connecting sections, 310 importing single bridge span, 308 selecting bridge section, 309 span download, 308 browsers Chrome, 10, 14 OpenGL compatibility, 14 buildings colors, 239 custom-shaped, 240 colors, 247 dome topped, 240-242 hourglass shaped, 244-246

skyscrapers, 234-235 spherical, 236-238 standing on corner, creating, 256-260

## С

CAD (computer-aided design) defined, 3 designs, 41 platforms, 40 software aids, 41 capturing Minecraft screenshots 3D images, 184-186 360-degree viewable objects, 202-207 Creative mode, 201 Pocket Edition, 207 carrying current, 322-325 castles designs, finding, 9-13 exploring, 26 importing, 19, 22, 26 mirror images, creating, 304-308 object download website, 304 preparing with Tinkercad, 14 accounts, creating, 15 converting files, 17 exporting, 18 importing files, 16 new projects, creating, 15 rooms, adding, 27 websites, 10 centering objects around all three axes, 285 front to back, 283 grid lines, 279 left to right, 282-283

Chrome, 10, 14 circuits, 322-325 clearing. See removing Clone button (MCEdit), 309 Clone tool (MCEdit), 308-312 Clone control panel, 309 cloned objects copies, viewing, 310 distance from original objects values, 311 connecting clones to original objects, 310 number of cloned objects, specifying, 311 importing single objects, 308 selecting imported object, 309 Color Paint button (123D Sculpt+ app), 154 colors buildings, 239 custom-shaped buildings, 247 custom shapes, 278 hollow half sphere, choosing, 289 imported objects, selecting, 278 monsters, adding, 154 Tinkercad objects, 233, 239 Command Prompt window (Binvox), 166 community objects (Tinkercad), 275 compatibility MCEdit and PE, 315 OpenGL, 14 platforms, 2 Pocket Edition, 30 computer-aided design. See CAD converting file types, 77 .obj files to schematic files, 131-136, 167-170 .png files to .svg files, 100-102 Tinkercad files for Minecraft, 17

Copy button (MCEdit), 301 Copy from PC button, 320 copying/pasting objects MCEdit, 300-303 Tinkercad, 235 worlds from tablets to computers. See iFunbox Copy to PC button, 319 Create a New Capture button (123D Catch), 211 Create button (123D Sculpt+ app), 148 Create Capture process (123D Catch app), 214 Create Default Animation Path button (123D Catch app), 217 Create New Design button (Tinkercad), 15,225 Creative mode defined, 1 screenshots, taking, 201 credits (3D models), 38 crushed mazes, 105 current, carrying, 322-325 custom creations dome cities, 285 alignment, 288 changing materials, 294-296 clear, 297 determining materials, 293 Hole half sphere, creating, 287 hollow half sphere color, choosing, 289 hollow half sphere size, 290 hollowness, creating, 289 importing, 293 merging solid Hole half sphere with Hole half sphere, 288 placing domes over buildings, 290-291

selecting, 294 solid half sphere, creating, 286 walkways between domes, adding, 292 futuristic city, 229 Box object, creating, 229 building standing on corner, creating, 256-260 colors, 233, 239 custom-shaped buildings, 240-247 land, flattening, 230-232 multiple skyscrapers, adding, 235 pyramid with tunnel, creating, 261, 264 single skyscraper, adding, 234-235 skyscraper, adding, 232 spherical buildings, 236-238 rotating, 252 3D objects, 254 rotation controls, 251 rotation meter, 251 single-digit increments, 253 X-axis, 255 Y-axis, 254 Z-axis, 254 shapes colors, 278 community objects, 275 creating, 275 Tinkercad naming projects, 225-226 new projects, creating, 225 shape collections, 227 tunnels, creating, 261-264 dropping Round Roof object, 261 holes through solids, creating, 264-266 lengthening Round Roof object, 262 view, rotating, 250

custom-shaped buildings, 240 colors, 247 dome topped, 240 blending Sphere/Cylinder objects, 241 grouping items, 242 moving joined shapes, 242 raising Sphere objects, 240 resizing, 243 ungrouping items, 243 hourglass shaped, 245-246

## D

depth perception, 179 designs CAD, 41 castles exploring, 26 finding with Thingiverse, 9-13 importing, 19, 22, 26 preparing with Tinkercad, 14-18 rooms, adding, 27 digital shortcuts, 9 dimensions mazes, 104 selection areas (MCEdit), 115 dome cities, 285 alignment, 288 clear domes, 297 hole half sphere, creating, 287 hollow half spheres colors, choosing, 289 sizes, 290 hollowness, creating, 289 importing, 293

materials changing, 294-296 determining, 293 merging solid half sphere with hole half sphere, 288 placing domes over buildings, 290-291 selecting, 294 solid half sphere, creating, 286 walkways between domes, adding, 292 dome-topped buildings, creating, 240 blending Sphere/Cylinder objects, 241 grouping items, 242 moving joined shapes, 242 raising Sphere objects, 240 resizing, 243 ungrouping items, 243 downloading Binvox, 162 MCEdit, 30-32 Thingiverse files, 13-14, 39

### Ε

Easter Island, 137 monolith object download, 202 monolith video, 219 Eiffel Tower object download files available, 38 file, downloading, 39 finding, 37 information page, 38 engineers Wikipedia page, 4 entrance signs, 92 exploring castles, 26 mazes, 92 Export button (Tinkercad), 18 exporting mazes *MCEdit, 108 Tinkercad, 86* Tinkercad files to Minecraft, 18 Export Mesh button (123D Sculpt+ app), 158-160 Export Now button (123D Sculpt+ app), 160 Export Video button (123D Catch app), 218 extensions (files), viewing, 35

## F

Featured button (123D Sculpt+ app), 147 files copying between tablets and computers. See iFunbox extensions, viewing, 35 importing, Tinkercad, 16, 42-44 jpeg conversions, 207-209 mesh, downloading from 123D Sculpt+, 129 .obj converting to schematic files, 131-136, 167-170 downloading from 123D Sculpt+, 129-130 online libraries, 143 .png, 79 converting to jpeg, 207-209 converting to .svg, 80, 100-102 preparing with Tinkercad, 14 accounts, creating, 15 converting files for Minecraft, 17 exporting to Minecraft, 18 importing files, 16 new projects, creating, 15

schematic, .obj conversions, 131-136, 167-170 skins, downloading from 123D Sculpt+, 129 .svg, 79 importing into Tinkercad, 81 .png conversions, 804, 100-102 Thingiverse, 13-14, 39 type conversions, 77 Fill and Replace tool (MCEdit), 117, 120 finding 3D models 123D Sculpt+ app, 127, 147 Thingiverse, 36-37 3D viewers, 183 castle designs, 9-13 maze terrain, 109 Minecraft screenshots Macs, 189-190 Windows, 187-189 flattening terrain, 89, 230-232 food icons, hiding, 185 front versus back (Tinkercad 3D models), 255 futuristic city, creating, 229 Box object, creating, 229 building standing on corner, creating, 256-260 colors, 233, 239 custom-shaped buildings, 240 colors, 247 dome topped buildings, 240-242 hourglass shaped buildings, 244-246 dome covered, 285 alignment, 288 changing materials, 294-296 clear, 297

determining materials, 293 hole half sphere, creating, 287 hollow half sphere color, choosing, 289 hollow half sphere size, 290 hollowness, creating, 289 importing, 293 merging solid half sphere with hole half sphere, 288 placing domes over buildings, 290-291 selecting, 294 solid half sphere, creating, 286 walkways between domes, creating, 292 land, flattening, 230-232 pyramid with tunnel, creating, 261, 264 dropping Round Roof object, 261 holes through solids, creating, 264-266 lengthening Round Roof object, 262 skyscrapers, adding, 232 multiple, 235 single, 234-235 spherical buildings, 236-238

## G – H

game designers, 1

health icons, hiding, 185 hedge mazes converting to .svg files, 100-102 creating, 96 dimensions, 96-97 exporting to MCEdit, 108 importing into Tinkercad, 102 placing, 121 resizing *crushed, 105 dimensions, 104* 

height, 106-108 shrinking consistently, 106 skinny deformed, 104 Tinkercad, 103 saving, 98 shapes, choosing, 96 terrain finding, 109 locking selections, 113 placing, 121 replacing selections with air, 116-120 selecting pieces, 112 selection areas, resizing, 114-115 websites, 78 height mazes, 96-97, 106-108 millimeters to blocks ratios, 52 selection areas, increasing, 115 help 123D Catch app, 216 123D Sculpt+ app, 153 Help button (123D Sculpt+ app), 153 hiding avatar hands and health/food/tools icons, 185 history castles, 10 Minecraft, 1 Hole button (Tinkercad), 264 holes through solids, creating converting objects to Hole objects, 265-266 grouping Hole objects with solid objects, 266 Hole button, 264 holographic worlds, 182 HoloLens, 182 hourglass buildings, creating, 244-246

How-to Geek's Engineering with Redstone lesson website, 329 "How to Make a" video series, 328

iFunbox tablets, connecting, 317-320 viewing, 315 website, 315 IJKL keys (MCEdit), 58 ImageBatch, 209 Import button MCEdit, 22, 59 Tinkercad, 16 importing castles, 19, 22, 26 dome cities, 293 files (Tinkercad), 16, 42-44 mazes, 81 objects colors, selecting, 278 MCEdit, 19, 54, 59-61 information pages (3D models), 38 installing Binvox, 162, 165 MCEdit, 32

## J – K – L

.jpeg file conversions, 207-209

*Learn 3D Modeling Basics with Tinkercad*, 45 Learn button (Tinkercad), 45 Loreo 3D viewers, 183

### Μ

Macs file extensions, viewing, 35 iFunbox tablets, connecting, 317-320 viewing, 315 website, 315 Minecraft screenshots finding, 189-190 pairing, 192 resizing, 192 Making a 3D Print of a Real Object Using 123D Catch and Meshmixer website, 329 Maoi object download, 202 materials changing in MCEdit, 63-71 dome cities changing, 294-296 determining, 293 glass blocks, 297 imported objects, 278 redstone, 321 carrying current, 322-325 circuits online resource, 322 How-to Geek's Engineering with Redstone lesson, 329 mining, 321 resources, 325 website, 322 mazegenerator.net, 78 mazes, 77 converting to .svg files, 100-102 creating, 78-80, 96 dimensions, 96-97 entrance signs, adding, 92 exploring, 92

exporting, 86, 108 floating above ground, 88 hedge, 78 importing into Tinkercad, 81, 102 middle tower, adding, 91 placing, 90 resizing, 82-85 crushed, 105 dimensions, 104 height, 106-108 shrinking consistently, 106 skinny deformed, 104 Tinkercad, 103 running through, 93 saving, 98 shapes, choosing, 96 terrain finding, 109 flattening, 89 locking selections, 113 placing, 121 replacing selections with air, 116-120 selecting pieces, 112 selection areas, resizing, 114-115 **MCEdit** 3D models, importing, 54, 59-61 block types, changing, 63-71 castles, importing, 19, 22, 26 castle placement, 22-24 files, selecting, 20 selecting worlds, 20 viewing worlds, 21 Clone tool, 308-312 Clone control panel, 309 cloned copies, viewing, 310

cloned object distance from original objects values, 311 connecting clones to original objects, 310 importing single object, 308 number of cloned objects, specifying, 311 selecting imported object, 309 copying/pasting, 300-303 dome cities changing materials, 294-296 clear, 297 determining materials, 293 placing, 293 selecting, 294 downloading, 30-32 Fill and Replace tool, 117-120 imported objects colors, selecting, 278 resizing, 136-142, 171 installing, 32 location, 60 mazes flattening terrain, 89 floating above ground, 88 locking terrain selections, 113 middle tower, adding, 91 placing, 90, 121 replacing selected terrain with air, 116-120 selecting pieces of terrain, 112 selection areas, resizing, 114-115 terrain, finding, 109 Minecraft worlds, opening, 56 Mirror button, 173 Mirror tool, 304-308 movement controls IJKL, 58 WASD, 57

Nudge button, 173 objects importing, 19, 54, 59-61 placing, 173 open world warning, 33 PE compatibility, 315 Android devices, 320 moving files from tablets to computers. See iFunbox Roll button, 173 Rotate button, 173 Scale Factor box, 171 Select tool choosing, 111 locking selections, 113 replacing selected areas with air, 116-120 selecting areas, 112 selection areas, resizing, 114-115 transparent box behaviors, 111-112 start screen, 53 Tinkercad 3D models, preparing for importing, 51-52 versions, 31 video tutorial, 329 website, 300 worlds, saving, 73 mesh files, downloading, 129 Microsoft 3D technology HoloLens, 182 Minecraft purchase, 1 millimeters to blocks ratio, 52 Minecraft designers, 1 engineers, 4 Microsoft purchase, 1 modes, 1

Pocket Editions compatibility, 30 MCEdit compatibility, 315, 320 moving files from tablets to computers. See iFunbox screenshots, taking, 207 screenshots 3D image cards, creating, 192, 195 finding on Macs, 189-190 finding on Windows, 187-189 left versus right images, 191 pairing with Macs, 192 pairing with Windows, 190 Pocket Edition, 207 resizing with Macs, 192 resizing with Windows, 191 taking for 3D images, 184-186 taking for 360-degree viewable objects, 202-207 taking in Creative mode, 201 uploading to 123D Catch, 211 Wiki's Tutorials page, 329 Minecraft: Redstone for Dummies A Basic Guide video, 328 Minecraft: Redstone Handbook: An Official Mojang Book, 325 *Minecraft: The Complete Handbook* Collection, 328 Minecraft Crafting Guide website, 325 Minecrafter, 4 Mirror button (MCEdit), 173 mirroring objects, 304-308 Mirror tool (MCEdit), 304-308 modes, 1 Mojang, 1 monsters, creating, 148 arms, rotating, 152

baking, 154 building from scratch, 149 colors, adding, 154 exporting, 157-160 fine details, adding, 156 molding, 154 moving, 173 naming, 160 .obj file conversion, 167-170 orientation, setting, 173 placing in worlds, 173 posing, 156 predesigned models, 150 resizing, 171 saving to Binvox, 165 movement controls (MCEdit) IJKL, 58 WASD, 57 moving objects, 173 Multiplayer mode, 1 My Sculptures page (123D Sculpt+), 128

## Ν

names 123D Sculpt+ models, 160 Tinkercad projects, 225-226 Notch, 1 Nudge button (MCEdit), 173

## 0

objects 2D, 179-180 3D models. *See* 3D models 360-degree viewable. *See* 360-degree viewable objects cloning, 308-312 Clone control panel, 309 cloned copies, viewing, 310 cloned object distance from original objects values, 311 connecting clones to original objects, 310 importing single object, 308 number of cloned objects, specifying, 311 selecting imported object, 309 copying/pasting, 300-303 creating, 223 credits. 38 custom with Tinkercad new projects, creating, 225 project names, 225-226 shape collections, 227 futuristic city, 229 Box object, creating, 229 building standing on corner, creating, 256-260 colors, 233, 239 custom-shaped buildings, 240-247 land, flattening, 230-232 multiple skyscrapers, adding, 235 pyramid with tunnel, creating, 261-264 single skyscraper, adding, 234-235 spherical buildings, 236-238 imported, colors, 278 importing into Minecraft, 19, 22, 26 Maoi download, 202 **MCEdit** block types, changing, 63-71 importing, 54, 59-61 location, 60 movement controls, 57-58 millimeters to block ratios, 52

mirror images, creating, 304-308 moving, 173 orientation, 173 placing, 173 Shape Generator colors, 278 community objects, 275 control window, 272-273 custom shapes, creating, 275 ProGear object, 272 Text object control window, 273-275 Thingiverse download files available, 38 file, downloading, 39 finding, 36-37 information pages, 38 Tinkercad. See Tinkercad T-rex copying/pasting, 301-303 finding, 300 selecting, 301 turning on/off with redstone, 322, 325 viewing in Tinkercad, 42 .obj files converting to schematic files, 131-136, 167-170 downloading from 123D Sculpt+, 129-130 online libraries, 143 O'Brien, Stephen, 2 Oculus Rift, 181-183 online-convert.com Convert to SVG option, 100-102 .png to .svg file conversions, 80 Open button (MCEdit), 20, 59 OpenGL, 14

opening MCEdit, 53 worlds, 56 orientation (objects), 1173

### Ρ

Paste button (MCEdit), 303 Persson, Markus, 1 placing. See adding platforms CAD, 40 compatibility, 2 .png (Portable Network Graphics) files, 79 converting to jpeg, 207-209 converting to .svg, 80, 100-102 Pocket Editions compatibility, 30 MCEdit compatibility, 315, 320 moving files from tablets to computers. See iFunbox screenshots, taking, 207 Popular button (123D Sculpt+ app), 147 Pose button (123D Sculpt+ app), 156 preparing 3D models with Tinkercad, 41 files, 14-18 height values, 49 length/width values, 50 MCEdit import, 52 preparing for MCEdit, 51-52 rotating, 47-48 selecting, 49 .stl files, importing, 42-44 workplane view, 45 zooming, 45-47 printing 3D models, 159

projects (Tinkercad) creating, 15 names, 225-226 starting, 225 Publish button (123D Sculpt+ app), 159 pyramid with tunnel, (Round Roof object), 261-264 dropping, 261 lengthening, 262 turning into hole, 264-266

## R

Recent button (123D Sculpt+ app), 147 redstone blocks, 76, 321 carrying current, 322-325 circuits online resource, 322 How-to Geek's Engineering with Redstone lesson website, 329 mining, 321 resources, 325 website, 322 removing blocks, 89 terrain, 116-120 Resize boxes (Tinkercad), 82-85 resizing hollow half spheres, 290 imported 3D models with MCEdit, 136-142 mazes, 82-85, 103-108 Minecraft screenshots Macs, 192 Windows, 191 monsters, 171

robot 3D model, 136-142 selection areas (MCEdit), 114-115 resources 3D printing, 36 books, 327-328 Minecraft books by Stephen O'Brien, 2 redstone, 325 videos, 328 websites, 329 robot 3D model, 125 creating from predesigned model, 127 .obj files converting to schematic files, 131-136 downloading, 129-130 resizing with MCEdit, 136-142 saving, 128 Roll button (MCEdit), 173 rooms, adding, 27 Rotate button 123D Sculpt+ app, 152 MCEdit, 173 Rotate Object tool (Tinkercad), 47-48 rotating model parts, 152 Tinkercad objects, 47-48, 252-254 building standing on corner, creating, 256-260 rotation controls, 251 rotation meter, 251 single-digit increments, 253 views, 250 X-axis, 255 Y-axis, 254 Z-axis, 254

## S

Save Changes button (Tinkercad), 226 saving 3D models 123D Sculpt+, 128 Binvox, 165 mazes, 79, 98 worlds, 73 Scalable Vector Graphics. See .svg files Scale Factor box (MCEdit), 171 schematic files, .obj conversions, 131-136, 167-170 screenshots (Minecraft) 3D image cards, creating, 192-195 taping together, 194 trimming, 193 finding Macs, 189-190 Windows, 187-189 left versus right images, 191 pairing Macs, 192 Windows, 190 Pocket Edition, 207 resizing Macs, 192 Windows, 190 taking 3D images, 184-186 360-degree viewable objects, 202-207 Creative mode, 201 Pocket Edition, 207 uploading to 123D Catch, 211 Sculpt button (123D Sculpt+ app), 156 Sculpteo, 159

searching Thingiverse, 11, 36-37 security. See mazes Select tool (MCEdit) choosing, 111 locking selections, 113 selection areas, 112 dimensions, 115 height, increasing, 115 replacing with air, 116-120 resizing, 114-115 transparent box behaviors, 111-112 Shape Generator (Tinkercad) colors, 278 community objects, 275 control window, 272-273 custom shapes, creating, 275 ProGear object, 277 tabs, 272 Text object control window, 273-275 viewing, 272 shapes mazes, choosing, 96 Tinkercad collections, 227 Share and Make button (123D Sculpt+ app), 157 Share Image button (123D Sculpt+ app), 159 sharing 3D models (123D Sculpt+ app), 129, 159 shortcuts, 9 skinny mazes, 104 skins files, downloading, 129 skyscrapers, adding futuristic city, 232 multiple, 235 single, 234-235 spherical buildings, adding, 236-238

stacking objects, 279 stereoscopic, 184 stereoscopy website, 329 Survival mode, 1 .svg (Scalable Vector Graphics) files, 79 importing into Tinkercad, 81 .png conversions, 80, 100-102

## Т

tablets connecting to iFunbox, 317-319 copying world files from for computers. See iFunbox MCEdit and Android device compatibility, 320 **Pocket Editions** compatibility, 30 MCEdit compatibility, 315, 320 moving files from tablets to computers. See iFunbox screenshots, taking, 207 terrain clearing with MCEdit Select tool, 116-120 flattening, 89, 230-232 mazes finding, 109 locking selections, 113 placing, 121 replacing selected with air, 116-120 selecting pieces, 112 selection areas, resizing, 114-115 Thing Files button (Thingiverse), 38 Thingiverse, 10 3D models 3D printing, 35-36 credits, 38

defined, 34 finding, 36-37 information pages, 38 viewing, 12 files availability, 38 downloading, 13-14, 39 supported, 39 overview, 34 searching, 11 Thingiview button (Thingiverse), 12 Tinkercad, 14, 41 3D models front versus back, 255 height, 49, 52 length/width, 50 preparing for MCEdit, 51-52 rotating, 47-48 selecting, 49 viewing, 42 zooming, 45-47 accounts, creating, 15 Align tool alignment dots, 281 balancing sphere on top of pyramid, 284-285 centering around all three axes, 285 centering front to back, 283 centering left to right, 282-283 selecting, 281 Box object colors, 233 copying/pasting, 235 creating, 229 flattening, 230 placing, 235 selecting, 230

sizing, 234 stretching, 232 buttons Create New Design, 225 Save Changes, 226 colors, choosing, 233 cones, flipping, 245-246 custom-shaped objects, 240 blending shapes, 241 colors, 247 grouping items, 242 hourglass shaped, 244-246 moving joined shapes, 242 raising Sphere objects, 240 resizing, 243 ungrouping items, 243 files converting for Minecraft, 17 exporting Minecraft, 18 importing, 16 Half Sphere object alignment, 288 color, 289 converting to Hole object, 287 grouping with Hole object half sphere, 289 merging with Hole object half sphere, 288 resizing, 290 solid, creating, 286 holes through solids, creating, 261-264 converting objects to Hole objects, 265-266 dropping Round Roof object, 261 grouping Hole objects with solid objects, 266 Hole button, 264 lengthening Round Roof object, 262 mazes exporting, 86, 108

importing, 81, 102 resizing, 82-85, 103-108 new projects, creating, 15 objects centering with grid lines, 279 colors, 239 copying/pasting, 235 half Cylinder, creating, 267 raising/lowering, 238 selecting, 230 stacking, 279 turning into holes, 264-266 OpenGL compatibility, 14 projects naming, 225-226 new, starting, 225 resources, 224 rotating, 252 3D objects, 254 building standing on corner, creating, 256-260 rotation controls, 251 rotation meter, 251 single-digit increments, 253 X-axis, 255 Y-axis, 254 Z-axis, 254 shape collections, 227 Shape Generator colors, 278 community objects, 275 control window, 272-273 custom shapes, creating, 275 ProGear object, 277 tabs, 272 Text object control window, 273-275 viewing, 272

Sphere objects adding, 238 creating, 236 flattening, 237 raising/lowering, 238 .stl files, importing, 42-44 tutorials, 45 undoing changes, 106 video tutorials, 328 views, rotating, 250 workplane view, 45 tools icons, hiding, 185 towers, adding, 91 T-rex object copying/pasting, 301-303 finding, 300 selecting, 301 tunnels, creating (Round Roof object), 261-264 dropping, 261 lengthening, 262 turning into hole, 264-266 TurboSquid, 143 turning objects on/off, 322, 325

## U

The Ultimate Guide to Minecraft Server, 3, 327 The Ultimate Player's Guide to Minecraft, 327 Undo button (Tinkercad), 106

## V

videos 360-degree viewable objects, creating, 216-219 resources, 328 viewing 3D models 123D Catch app, 215 123D Sculpt+ app, 127, 147 Tinkercad. 42 cloned copies, 310 file extensions, 35 iFunbox, 315 maze dimensions, 104 selection area dimensions, 115 Shape Generator (Tinkercad), 272 Thingiverse images, 12 Tinkercad objects, 250 worlds in MCEdit, 21 worlds in 3D 3D image cards, creating, 192-195 3D viewers, 183-184 360-degree viewable objects. See 360-degree viewable objects finding screenshots on Macs, 189-190 finding screenshots on Windows, 187-189 left versus right images, 191 Minecraft screenshots, taking, 184-186 Oculus Rift, 181-183 pairing screenshots with Macs, 192 pairing screenshots with Windows, 190 resizing screenshots with Macs, 192 resizing screenshots with Windows, 191 vox package folder (Binvox) 3D models, saving to, 165 C: drive destination, setting, 167 creating, 163

## W

walkways between dome cities, creating, 292 Warner, Timothy, 3 WASD keys (MCEdit), 57 websites 3D Modeling and Printing with Tinkercad, 328 3D Printing: Build Your Own 3D Printer and Print Your Own 3D Objects, 36 123D Catch app, 199 123D Sculpt+ app, 145 Adventures in Minecraft, 328 Autodesk Tinkercad video tutorials, 328 Awesome Redstone Minecraft House, 328 Binvox download, 162 bridge span download, 308 castles, 10, 304 Chrome download, 14 Easter Island, 137, 219 engineers Wikipedia page, 4 hedge mazes, 78 holographic technology, 182 HoloLens, 182 How-to Geek's Engineering with Redstone lesson, 329 "How to Make a" video series, 328 iFunbox, 315 ImageBatch, 209 Learn 3D Modeling Basics with Tinkercad, 45 Loreo 3D viewers, 183 Making a 3D Print of a Real Object Using 123D Catch and Meshmixer, 329 Maoi object download, 202 MCEdit, 300 download, 30 video tutorial, 329

Minecraft books by Stephen O'Brien, 2 Crafting Guide, 325 Wiki's Tutorials page, 329 Minecraft: Redstone for Dummies A Basic Guide video, 328 Minecraft: Redstone Handbook: An Official Mojang Book, 325 Minecraft: The Complete Handbook Collection, 328 Oculus Rift, 182 redstone, 322, 325 resources, 329 Sculpteo, 159 steroscopy, 329 Tinkercad custom shapes, creating, 275 T-rex object, 300 TurboSquid, 143 The Ultimate Guide to Minecraft Server, 3, 327 The Ultimate Player's Guide to Minecraft, 327 width mazes, 96-97 Tinkercad 3D models, 50 Windows file extensions, viewing, 35 iFunbox tablets, connecting, 317-320 viewing, 315 website, 315 Minecraft screenshots finding, 187-189 pairing, 190 resizing, 191 workplane (Tinkercad), 45 worlds copying from tablets to computers. See iFunbox

MCEdit open world warning, 33 opening, 56 saving, 73 viewing, 21 viewing in 3D 3D image cards, creating, 192, 195 3D viewers, 183-184 360-degree viewable objects. See 360-degree viewable objects finding screenshots on Macs, 189-190 finding screenshots on Windows, 187-189 left versus right images, 191 Minecraft screenshots, taking, 184-186 Oculus Rift, 181-183 pairing screenshots with Macs, 192 pairing screenshots with Windows, 190 resizing screenshots with Macs, 192 resizing screenshots with Windows, 191

## Ζ

zooming 123D Catch app, 215 Tinkercad, 45-47